**User Manual** for Bytello OS

# **Avtek TS 8 Connect**

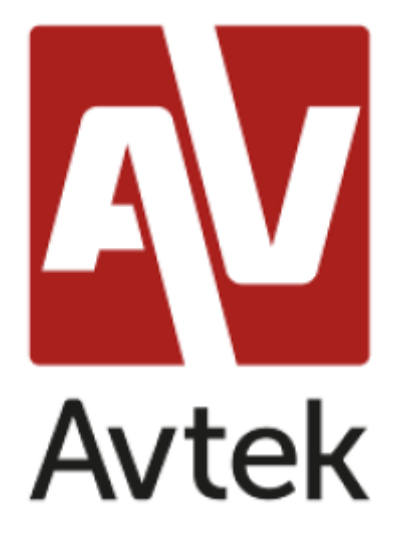

# Table of contents

| 1.User account             |    |
|----------------------------|----|
| 1.1 Launcher and widgets   |    |
| 2.1.1 Status bar:          | 5  |
| 2.1.2 Widget area:         |    |
| 2.1.3 Abbreviation area:   | 9  |
| 2.2.System bar             |    |
| 2.2.1 Navigation bar:      |    |
| 2.2.2 Application center : |    |
| 2.2.3 Small tools :        |    |
| 3. multiple windows        |    |
| 4 Applications             |    |
| 4.1 Note                   | 25 |
| 4.1.1 Pen                  |    |
| 4.1.2 Shape:               |    |
| 4.1.3 Line:                |    |
| 4.1.4 Sticky notes:        |    |
| 4.1.5 Table:               |    |
| 4.1.6 Thinking Map:        |    |
| 4.1.7 Eraser:              |    |
| 4.2 Finder                 |    |
| 4.3 Browser                |    |
| 4.4 Settings               |    |
| 4.5 Cloud Drive            | 60 |

# 1.User account

Users are often forced to waste time on various preparations, searching for their files in the public space and checking whether data has been retained or deleted before leaving the workstation, which is inefficient and cumbersome.

Bytello Account is a cloud-based solution that allows users to customize their workspace. It allows them to log in on any device, gaining a more secure, efficient and personalized experience.

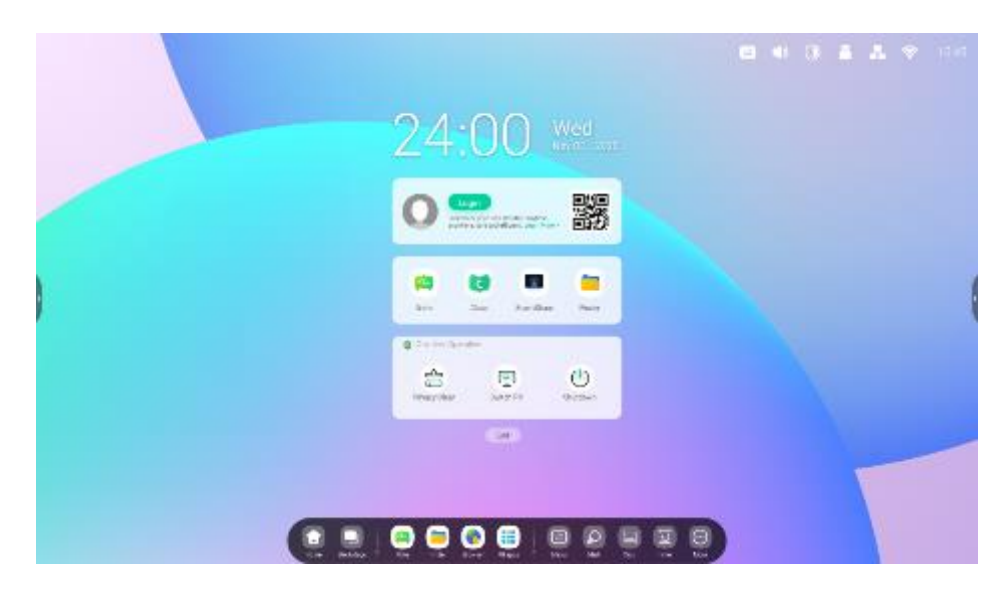

Personal status:

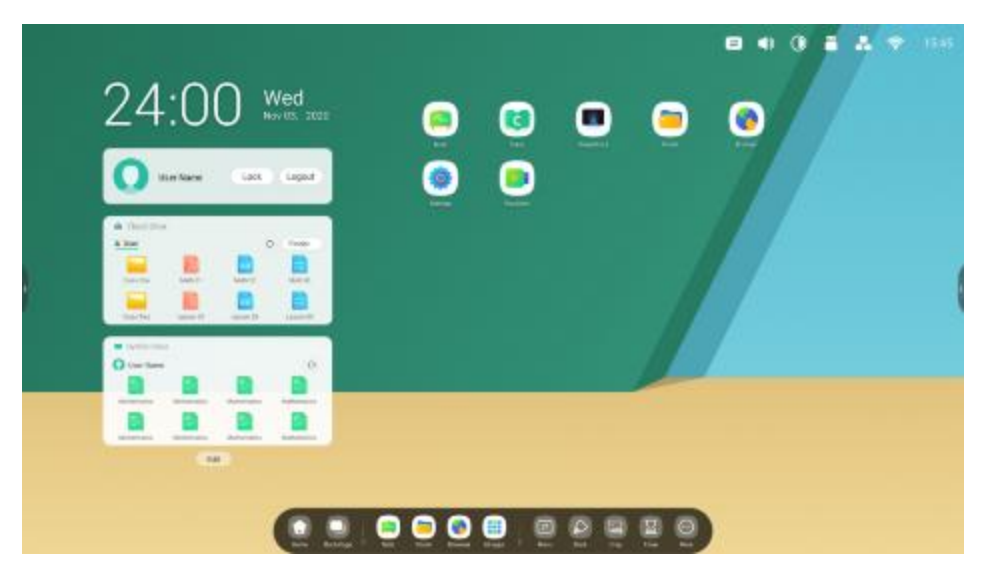

# 1.1 Launcher and widgets

To enable teachers to start classes easily and efficiently, Launcher has added a teacher widget area.

(1) When the power is turned on, the startup program is displayed in default mode:

|                                                                                                    | 🕒 🐠 🛞 🛔 🙏 🌩 1945 |
|----------------------------------------------------------------------------------------------------|------------------|
| 24:00 Wed                                                                                                    |                  |
| O State Protect and State State Stat |                  |
| nele Data Breefinat Frider                                                                                                    |                  |
|                                                                                                    |                  |
| 591                                                                                                    |                  |
|                                                                                                    |                  |

2. custom widget types with edit button:

| 24:00                                        | Wed  | E 41 () ž | A 🕈 10:45 |
|----------------------------------------------|------|-----------|-----------|
| Add Widget:                                  |      |           |           |
| Hermann Welgers                              |      |           |           |
| 🗧 🕮 Ocar 344                                 | 11 A |           |           |
| 😝 🐯 Keine Gass                               | 14 A |           | 1         |
| Test and Weights, it summer class is an even |      |           |           |
| O @ thur                                     |      |           |           |
| O 😳 Genter Geneter                           | 12   |           |           |
|                                              |      |           |           |
|                                              |      |           |           |

3. customize the colorful wallpaper:

| Image: Source of the source of the source | VB CBU<br>C Neltaque<br>Me taxor Picana<br>Stills C<br>Stills C | Dyname |   |
|----------------------------------------------------------------------------------------------------|-----------------------------------------------------------------|--------|---|
| At the street in adapting travel       B     At the street in adapting       C     About       About     About                                                                                                    | Wellpope Logo                                                   |        | ( |

#### 2.1.1 Status bar:

The top right area is the top status bar, which includes:

2.1.1.1 Touch Menu: Clicking the icon will open the touch menu, where you can switch input sources.

| (7) GWB CBU |  |
|-------------|--|
| 11:39 Wed   |  |
|             |  |
|             |  |

2.1.1.2 Brightness and Sound: Clicking the icon will open a pop-up quick operation window where you can adjust the settings.

| @ GWB CBU                                              | B |
|--------------------------------------------------------|---|
| 11:39 Wed                                              |   |
| 0 💬 🎆                                                  |   |
|                                                        |   |
| e Franzischer<br>The D O<br>Theorem Second Franzischer |   |
| •                                                      |   |
|                                                        |   |
|                                                        |   |

2.1.1.3 Ethernet: Clicking the icon in the upper right corner will open the "Settings > Ethernet" page.

|              | 11-43 weed                   |                |  |
|--------------|------------------------------|----------------|--|
| Cong         | 6 mm                         | n              |  |
| Q Tatterness | Alexan<br>Menore constraints | •              |  |
| (2) Martine  | Term P.N. Key Advanced by    |                |  |
| S Train      | e schuir                     | (201-000-1     |  |
| A. Sec       | SALANS.                      | 10.04411       |  |
| A strategies | ware.                        |                |  |
| O Therese    | 3677                         | (0.25429(2357) |  |
|              | 424                          | Testine reco   |  |

2.1.1.4 Wifi: If you insert a Wi-Fi module, an icon will appear in the upper right corner in the upper right . Clicking it will open the "Settings > Wi-Fi" page.

| (E) GWB CBU                 | 8 * * * * * * * |
|-----------------------------|-----------------|
| 11.43                       | Wed             |
| String String Status        | 2               |
| Contraction and             | . D.            |
| (i) methodal                |                 |
| O Station                   |                 |
| A.J. Street St.             |                 |
| Arteratur                   |                 |
| C Constant                  |                 |
|                             |                 |
|                             |                 |
|                             |                 |
| and the lot we had been the | 1 ME AM 200 200 |

2.1.1.5 Time: Clicking 03:41 AM will open the "Settings > Date and Time"

page.

|                           | 1.43                  |             |         |  |
|---------------------------|-----------------------|-------------|---------|--|
| folion<br>Q: Annie Colori | C. Latel Ser          |             | n + t + |  |
| Constant and Constant     | (he 2).He a Protect   |             |         |  |
| (2) matthe                | Antonial: Care # Tore |             | •       |  |
| o with.                   | determine a           | 1.14.18     |         |  |
| Store and States          | Trelew                | (0.0000000) |         |  |
| 🚊 Administra              |                       |             |         |  |
| 0 %                       |                       |             |         |  |
| -                         |                       |             | _       |  |

#### 2.1.2 Widgets area:

# Widgets

Custom content types and UI styles by School

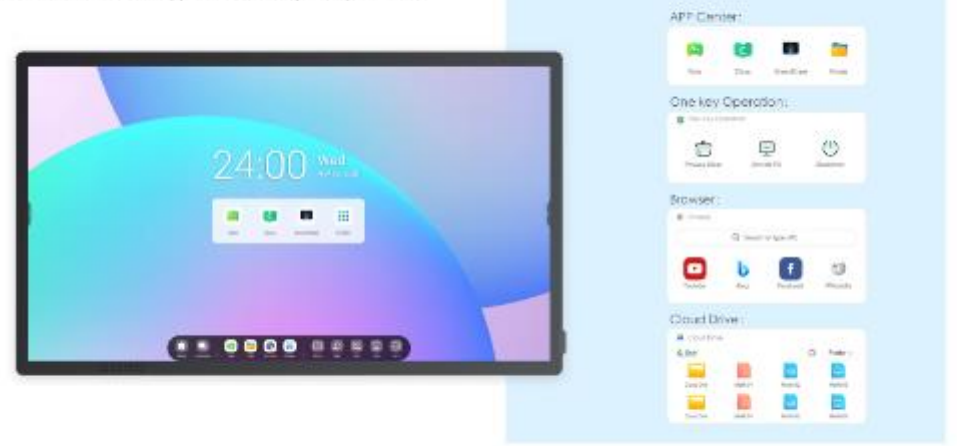

Different types of widgets: shortcut operations, information display

## Personal Account

Custom content types and UI styles by users

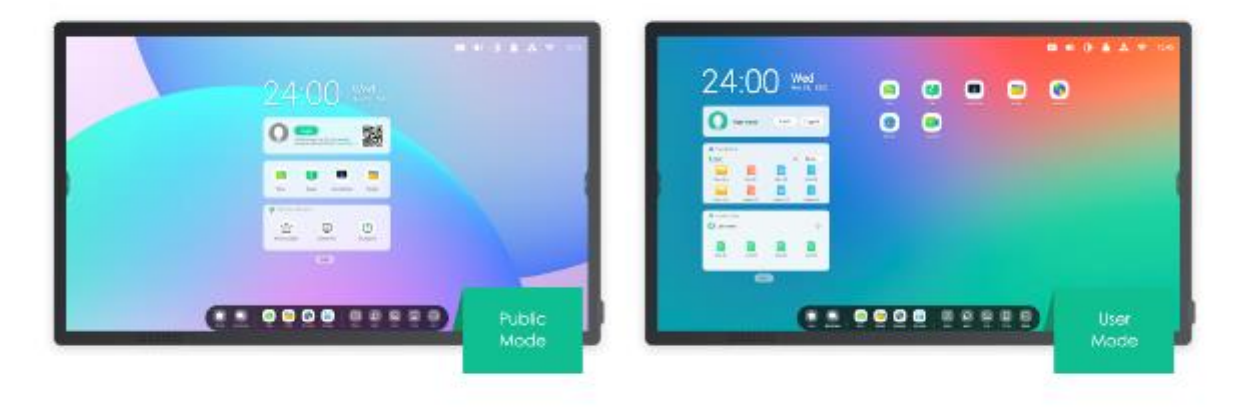

One-click to auto-login your Clouddrive and your Launcher.

### APP Center widget (public mode only) :

| <b>[</b> | ¢     | ×          | -      |  |
|----------|-------|------------|--------|--|
| Note     | Class | SreenShare | Finder |  |

#### Browser widget:

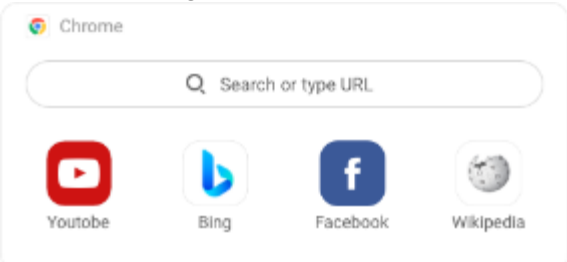

#### Cloud drive widget:

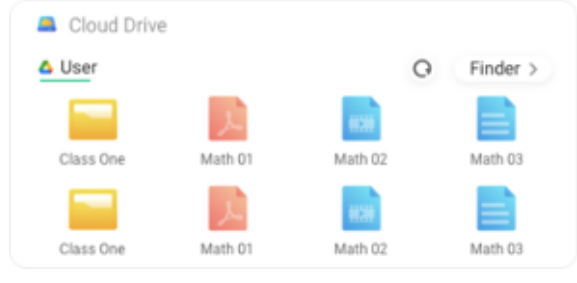

#### 2.1.3 Abbreviation area:

Log in to your personal space.

2.1.3.1 Application Shortcut : Drag the icon from All Applications to Launcher.

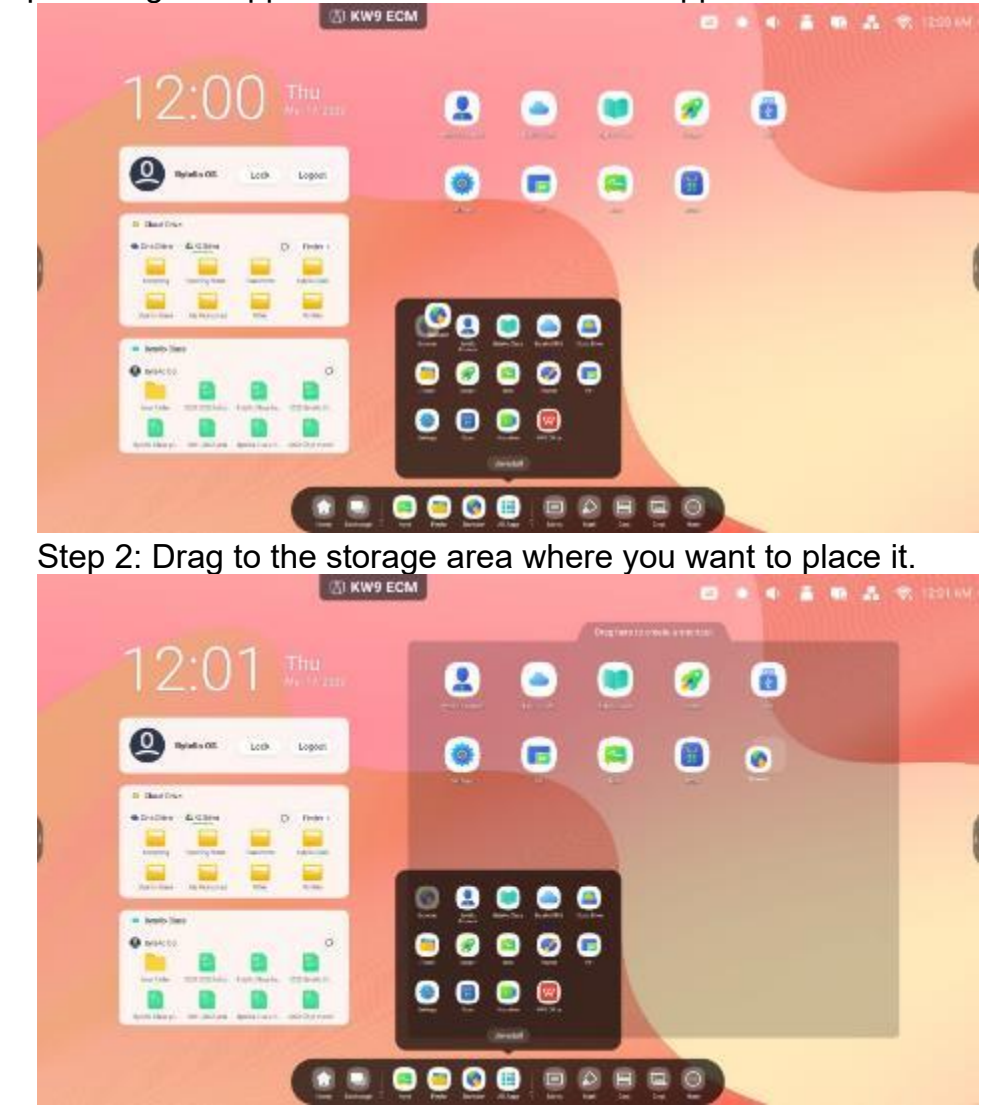

Step 1: Drag the application icons from the All Applications folder.

Step 3: Create before taking your hand off the screen.

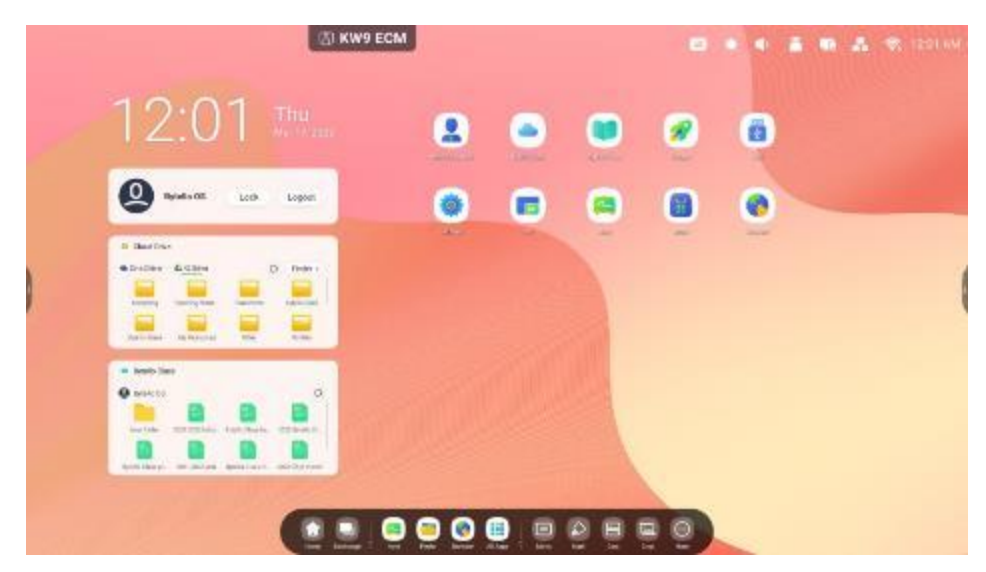

### 2.1.4.2 Change of position :

Long press and drag to change the position in Launcher.

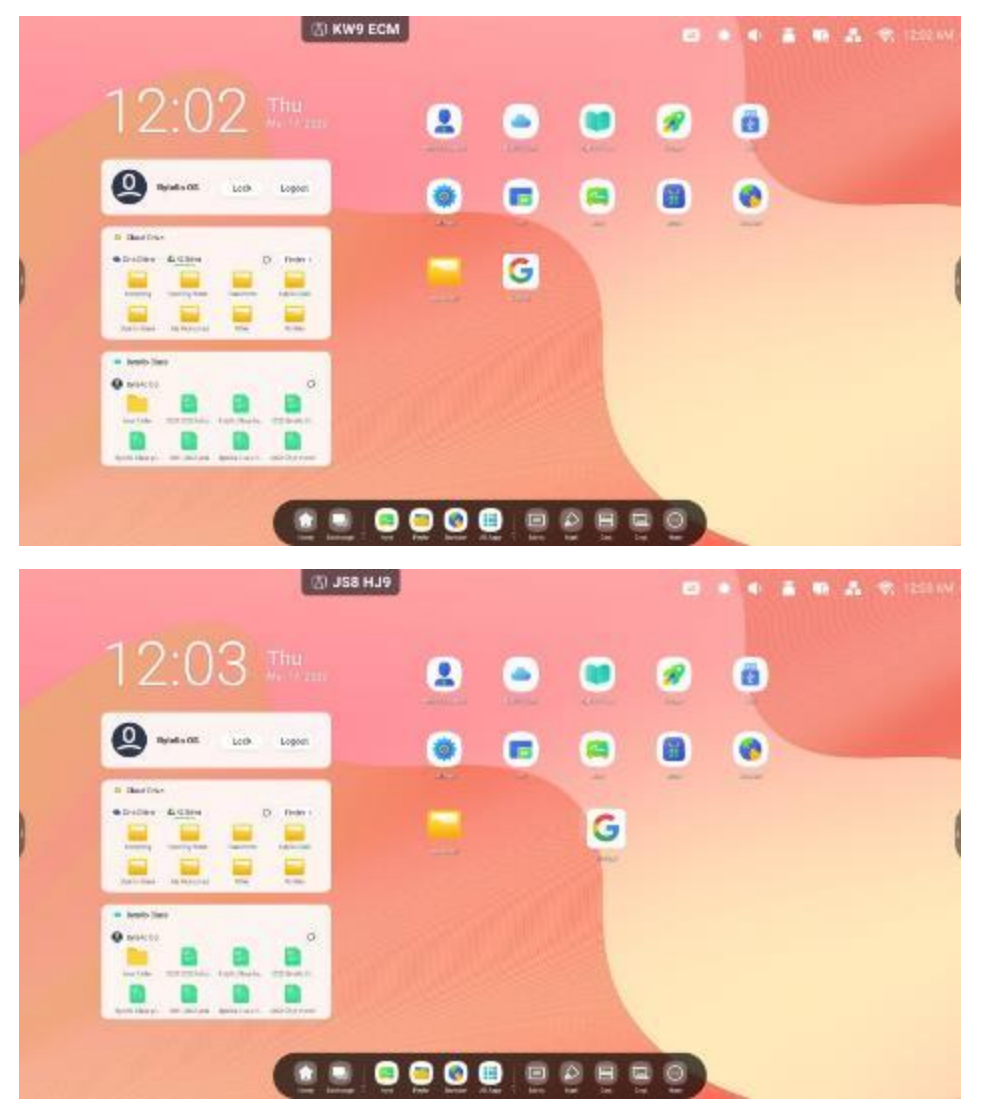

#### 2.2.System bar

System Bar provides a solution for centralized and efficient task management and switching, and the use of tools in multiple scenarios. It integrates three main areas: task manager, application manager and tool manager.

#### 1 Central control of input sources, tasks, applications and tools:

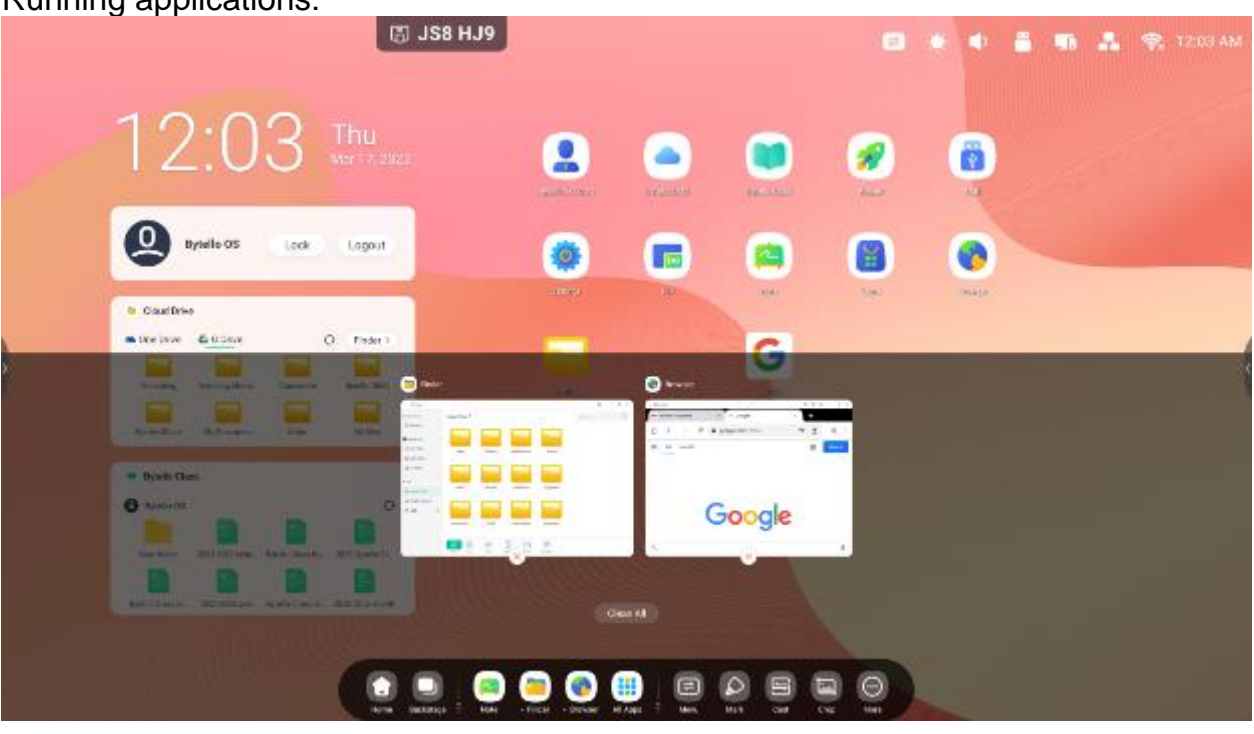

Running applications:

All applications:

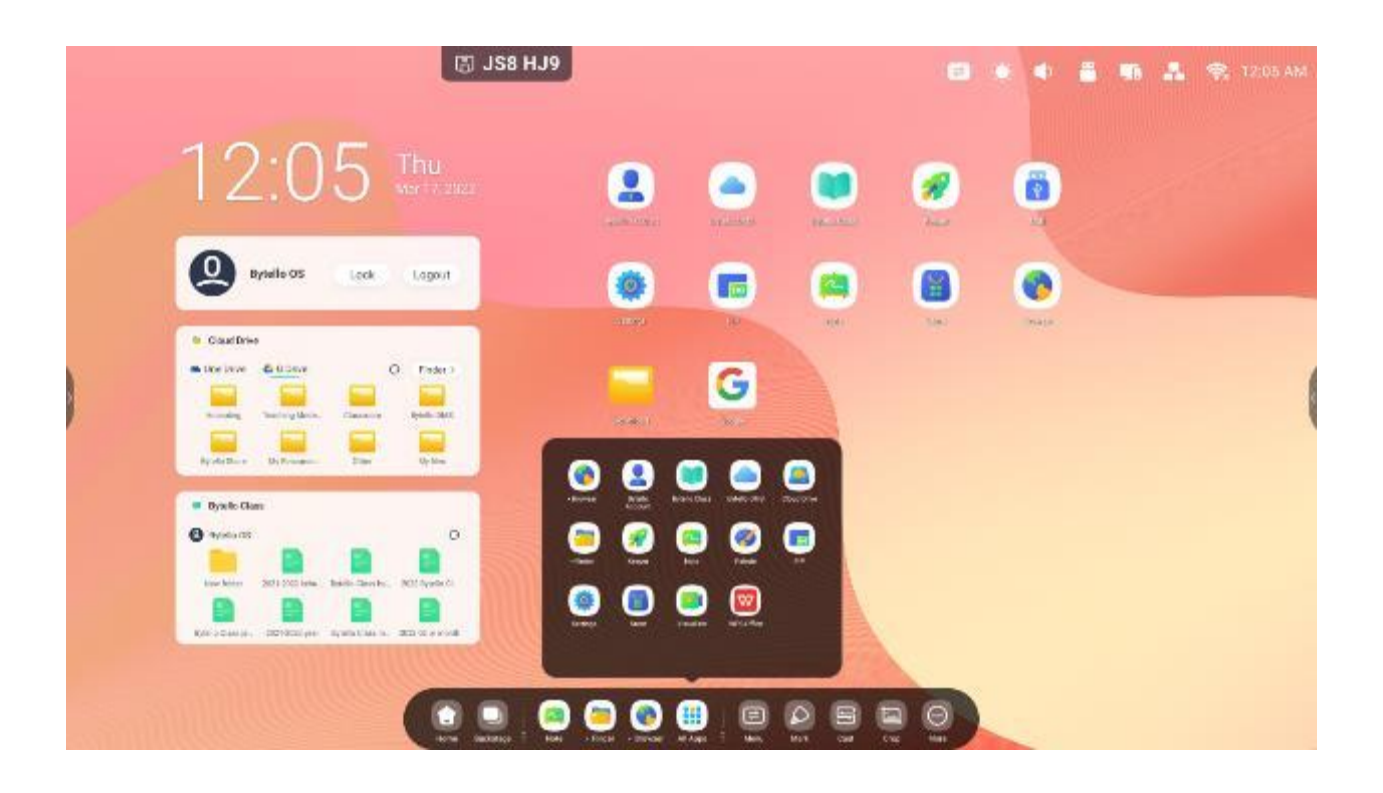

All tools: ក្តា 3KH 8B5 1 Rota 8/6/60 are Ester If the Kis Operation Ditterio (1) 台 Pri-acy Gas 0

# 2 Customize the display of the system bar, including its content and position:

Customize the content:

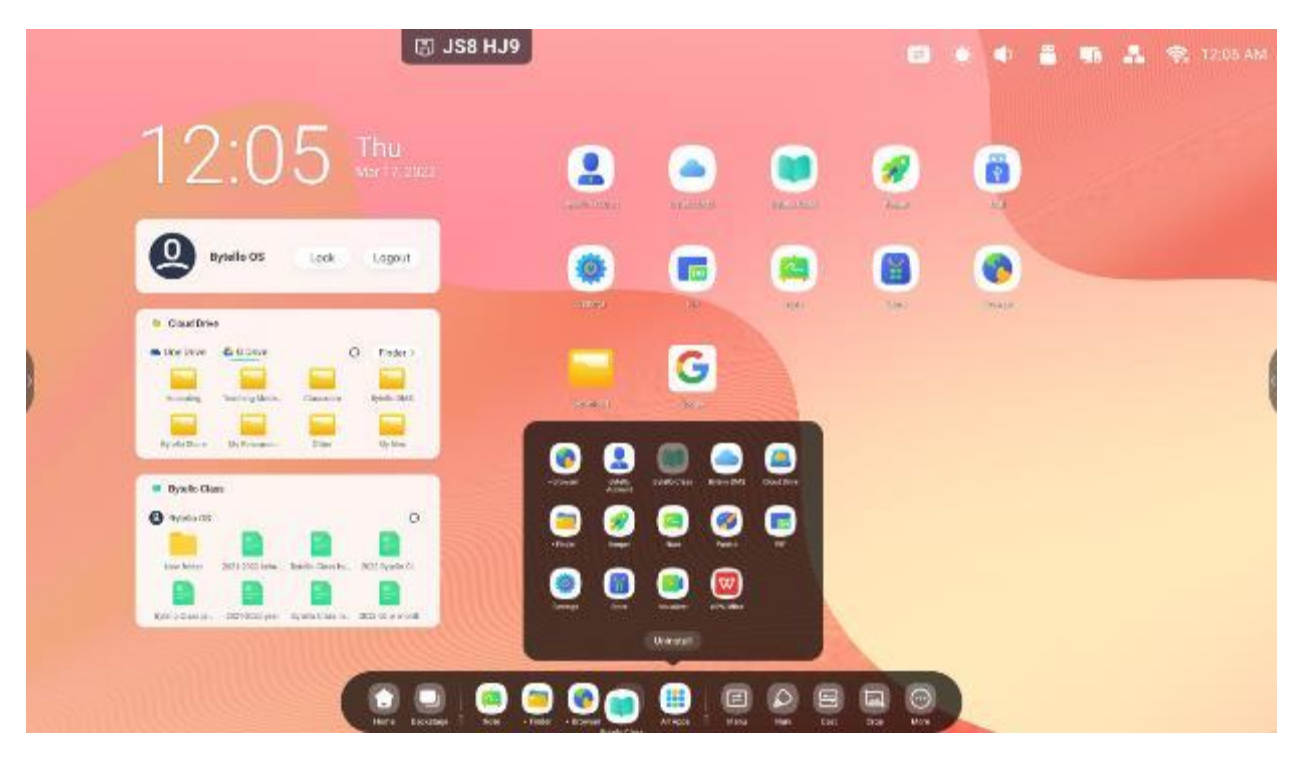

#### 2.2.1 Navigation bar :

The task manager on the system tray allows you to control the progress of tasks:

| Content                   | Description                                                                    |
|---------------------------|--------------------------------------------------------------------------------|
| 2.2.1.1 Return            | Click , to return to the last used interface.                                  |
| 2.2.1.2 Home page         | Click , to return to the desktop.                                              |
| 2.2.1.3 Behind the scenes | Click , to display a window with recently used applications and input sources. |

2.2.1.3 Backstage: You *can* delete all progress with a single "Clear All" button, or delete open applications by dragging them up.

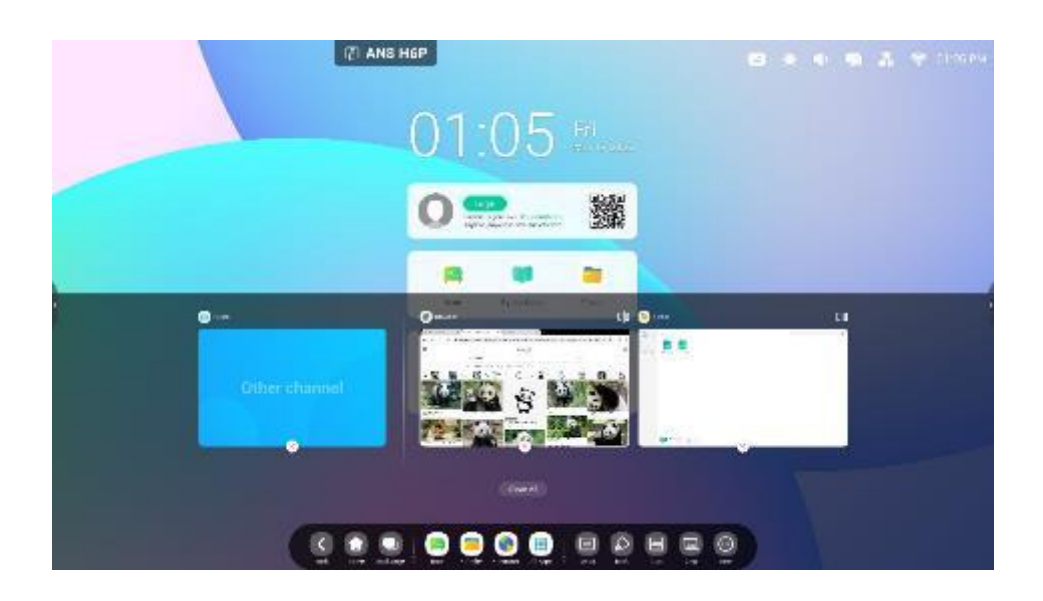

### 2.2.2 Application center :

Startup applications and manager on the system tray, you can find all applications here:

| Content                 |         | Description                                                                                                    |
|-------------------------|---------|----------------------------------------------------------------------------------------------------|
| 2.2.2.1<br>shortcut     | Default | Default applications displayed on the system tray:<br>Note, Finder, Browser. Click them to start the<br>process. |
| 2.2.2.2<br>applications | All     | Click , to view all applications.                                                                                |

|                                  | Image: Constraint of the second state of the second state of the second sta |
|----------------------------------|----------------------------------------------------------------------------------------------------|
|                                  | 1.Click the running application to continue its                                                                                                    |
|                                  | 2.Display the status of running applications in all                                                                                                    |
| 2.2.2.3 Running                  | applications                                                                                                    |
| applications                     |                                                                                                    |
| 2.2.2.4 Replace the abbreviation |                                                                                                    |
|                                  | Users can drag the icon of another application to replace the original shortcuts.                                                                                                    |

### 2.2.3 Small tools :

With these tools, the user can enhance interactive learning with students, keeping them entertained:

2.2.3.1 List of tools: including menu, selection, projection, crop, timer, stopwatch, Airclass, Spotlight, record, freeze, PC, screen lock:

| Icon | Function | Description |
|------|----------|-------------|
|------|----------|-------------|

|             | 2.2.3.1.1 Menu             | <ul> <li>Common settings</li> <li>Common settings</li> <li>Com</li></ul> |
|-------------|----------------------------|----------------------------------------------------------------------------------------------------|
| ⊘_l<br>Mark | 2.2.3.1.2<br>Annotation    | <ul> <li>(1) Allows teachers to write on any app, video, website, document or image.</li> <li>(2) Whether using other input sources or Android, the teacher can take notes on any screen content.</li> <li>(3) Support for QR code sharing and cloud storage.</li> </ul>                                                                                                    |
| ğ           | 2.2.3.1.3 Bytello<br>Share | A tool designed for seamless wireless presentation and lecture collaboration.                                                                                                    |
| Cab.        | 2.2.3.1.5 Cut              | <ul> <li>1 The user can take screenshots of anything on the screen, including content from apps, websites and videos.</li> <li>2 The user can select free, full and window modes.</li> </ul>                                                                                                    |

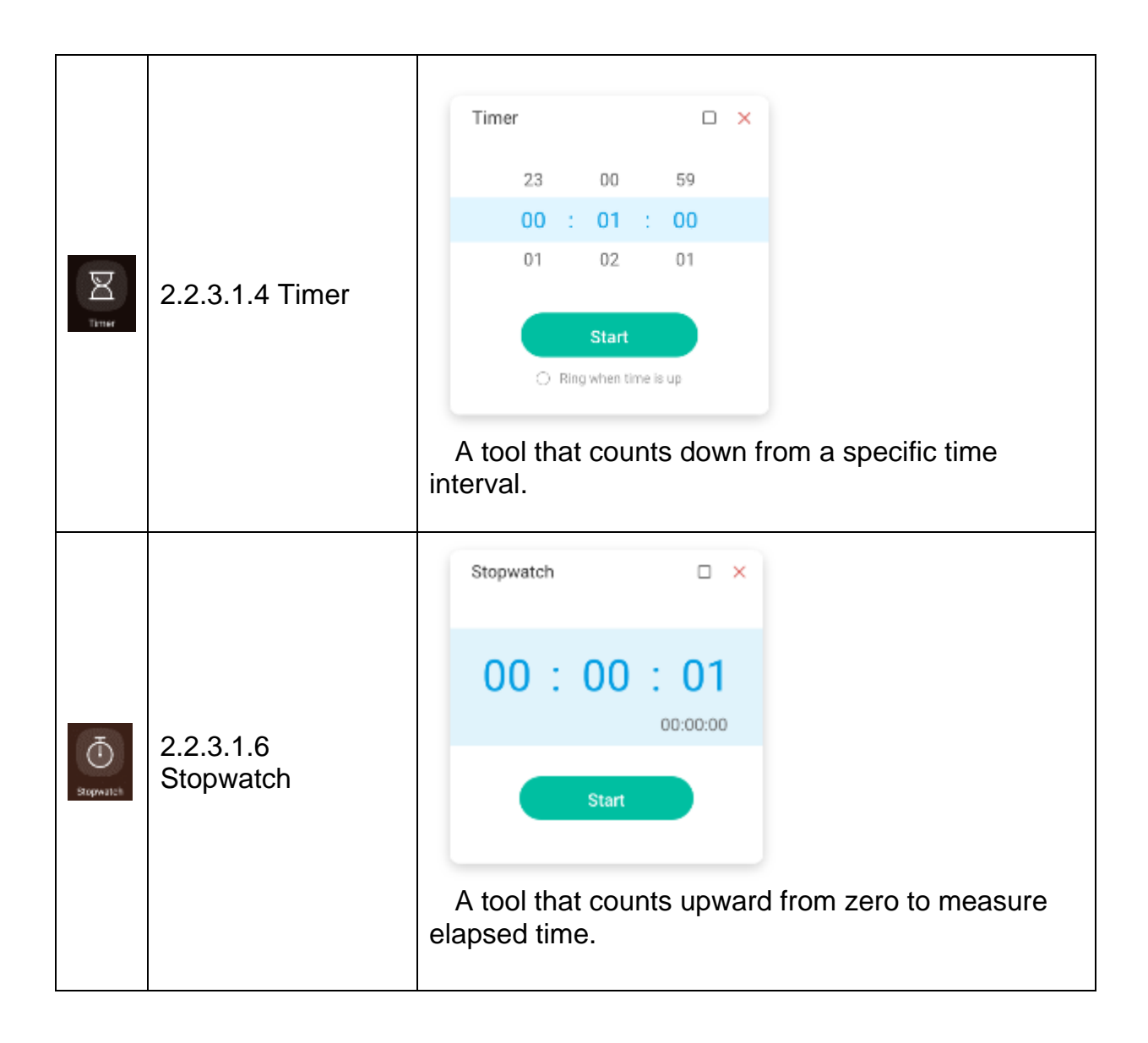

| ang<br>ArClass        | 2.2.3.1.7 Airclass       | (1) users can invite meeting/class participants to participate in interactive activities by using a QR code or IP address. |
|-----------------------|--------------------------|----------------------------------------------------------------------------------------------------|
| Sportight             | 2.2.3.1.8 Spotlight      | The user can use this feature to focus on specific areas of the screen.                                                    |
| Becord                | 2.2.3.1.9 Record         | The user can record what is displayed on the screen.                                                                       |
| La<br>Herese          | 2.2.3.1.10 Freeze        | The user can pause and zoom in on the current screen content.                                                              |
| <b>P</b> <sub>x</sub> | 2.2.3.1.11 PC            | Users can quickly switch to a PC source with the touch of a button.                                                        |
| ScreenLock            | 2.2.3.1.12<br>ScreenLock | Users can lock the screen with ScreenLock and unlock it by entering the password set in Settings.                          |

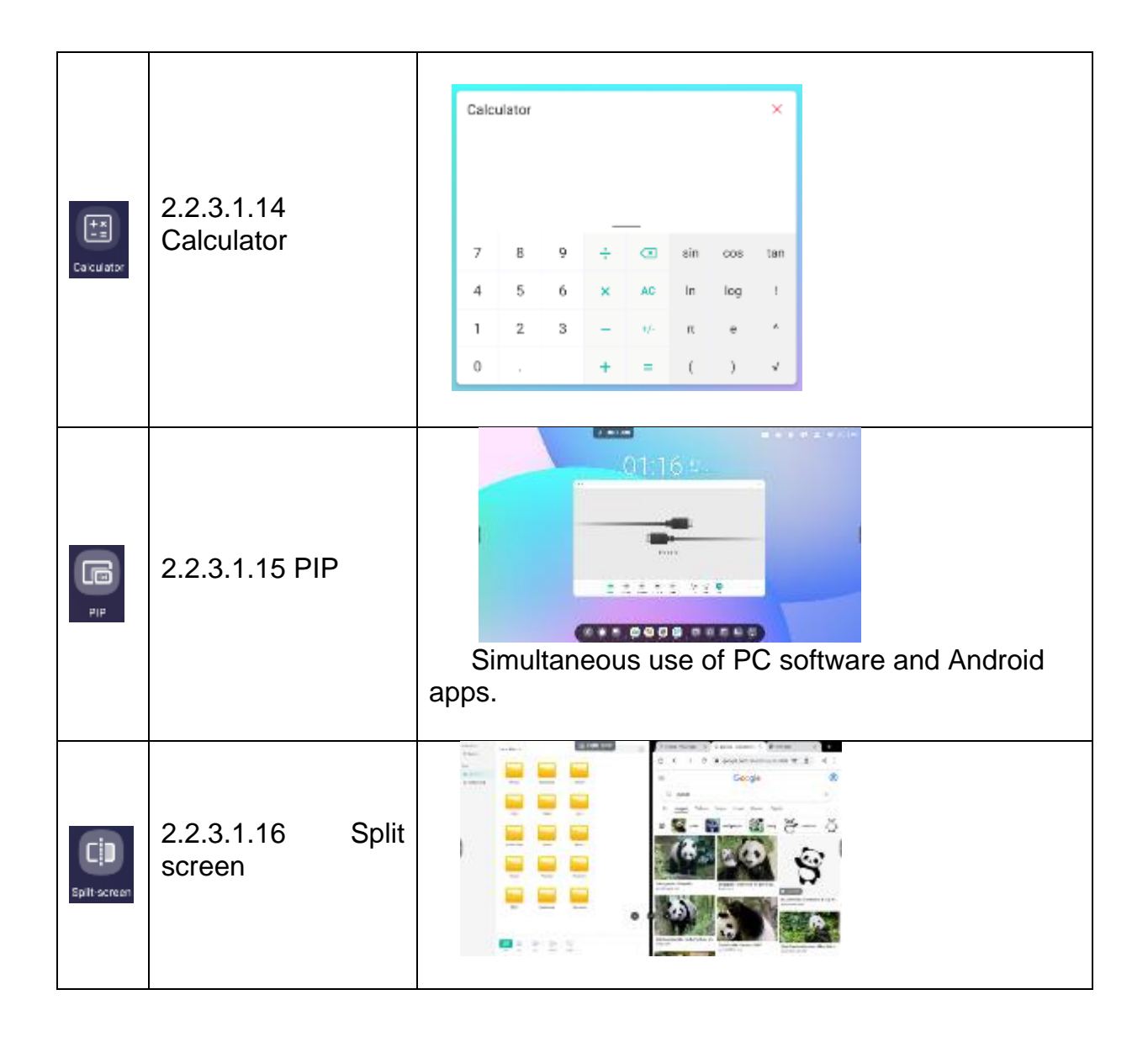

# 3. multiple windows

Multiple windows provide users with a new solution for operating an interactive monitor. By displaying content in a window, the user can still read information effectively. With windowed application management, the arm can freely and conveniently control the display size and position of the application window. With the multi-window solution, users can display and use multiple applications and tools at the same time, such as demonstrating course content and recording key points on the whiteboard. In addition, users can also drag and drop content between applications to more conveniently and efficiently exchange information between different applications.

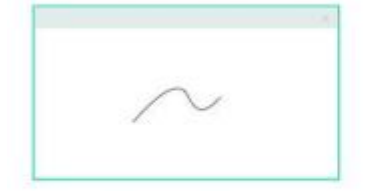

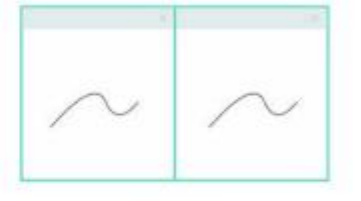

Full-Screen Mode An intuitive display keep the focus on Content

Split-screen Mode View information from multiple sources at once

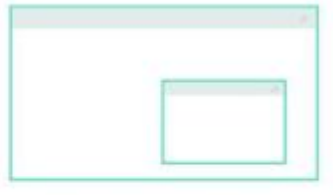

Floating window Mode Do more without leaving current program

#### 3. display more applications and tools on the screen:

Example 1: Effectively displaying content while recording in the Note application:

| Nate                 | - D × Cover                                                                                                    |                                                                                                    | ₽ 262507                           | 0) = 0 ×         |
|----------------------|----------------------------------------------------------------------------------------------------|----------------------------------------------------------------------------------------------------|------------------------------------|------------------|
|                      | <ul> <li>www.google.com</li> <li>Google Earth</li> <li>Create startes and<br/>addyses photos an<br/>collaborate with</li> </ul>       | n - sanh<br>maps. With creation tools, you o<br>nd videos, oustomize your view, ar                                                    | n draw on the map.<br>ad share and | -                |
| Aello World          | Google Earth Web                                                                                                    | a Earth View Earth Ear                                                                                                    | In Studio Earth VR                 | Earth Versions   |
|                      | W enviciped is any<br>Earth - Wikiped<br>Earth is the third pill<br>known to harbor life<br>Alternative names:<br>Surface pressure: 1 | - wide Earth<br>dia<br>Earth Frank Start and the only at<br>E. Albout<br>10 a. Gazet. Terro, Tellus, the Wor<br>tot. 526 Mar (at MSL) | stronomical stajact                |                  |
| 000 300 100 500 0000 | Age of Earth                                                                                                    | Hatory of Earth Planet Earth                                                                                                    | Future of Earth St                 | nacture of Earth |
|                      | People also as                                                                                                    | sk                                                                                                    |                                    |                  |
|                      | What is earth real n                                                                                                    | name?                                                                                                    |                                    | ~                |
|                      | C D<br>New Net is Earth explain                                                                                                    | ain?                                                                                                    |                                    | ~                |

Example 2: Three applications are displayed on the screen at the same time:

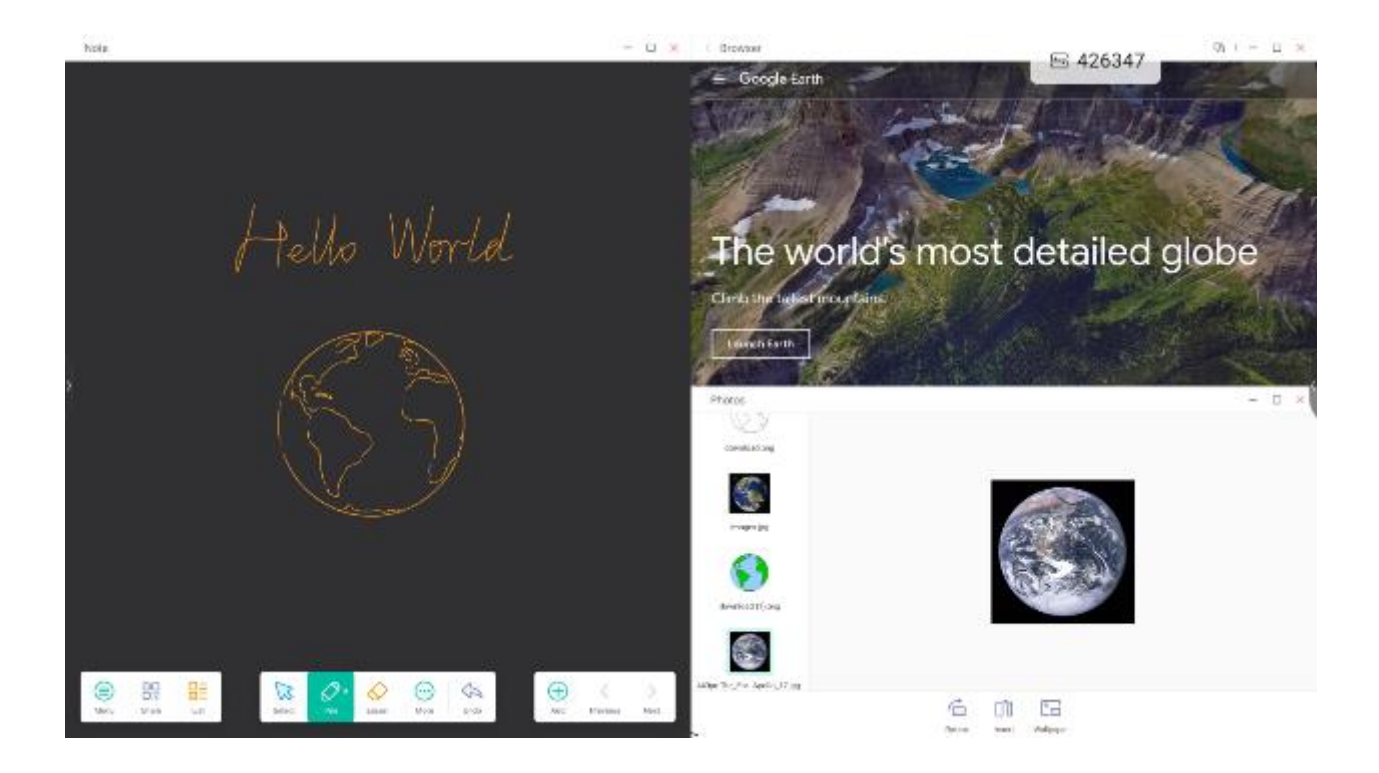

#### 4. users can drag content between applications:

Step 1: Press and hold the image in your browser to view it and wait for it to download:

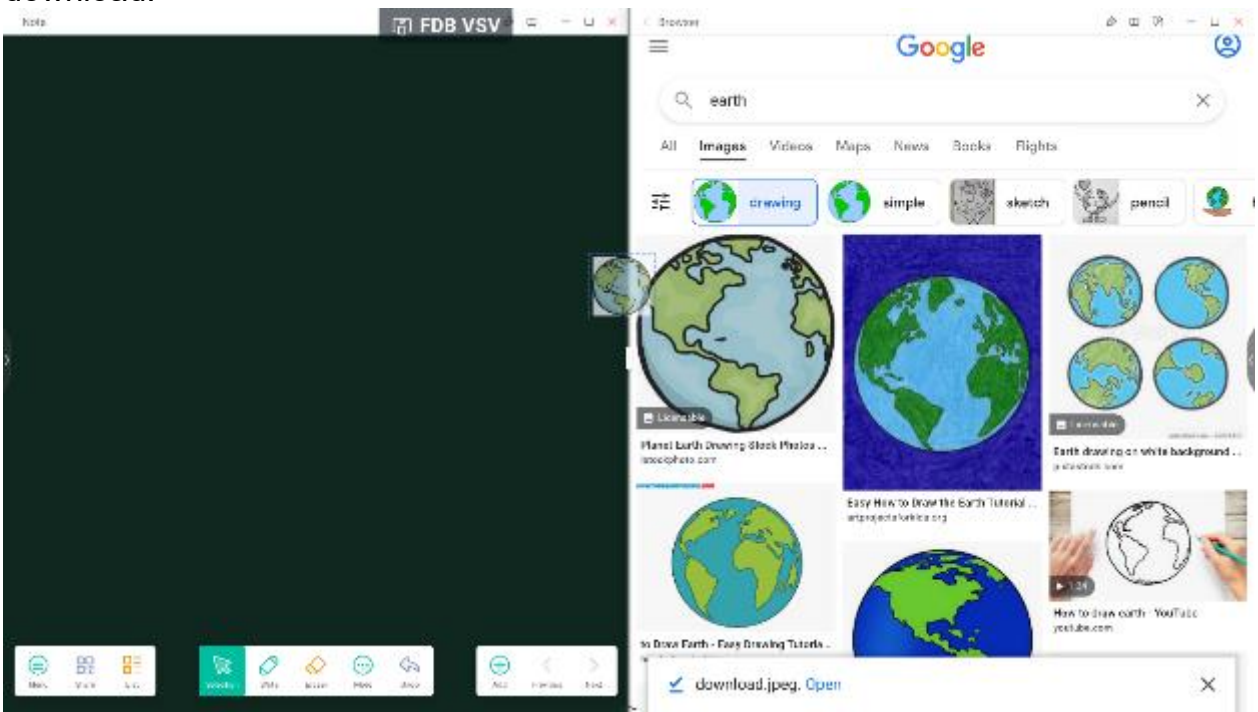

Step 2: Drag it to the Note app:

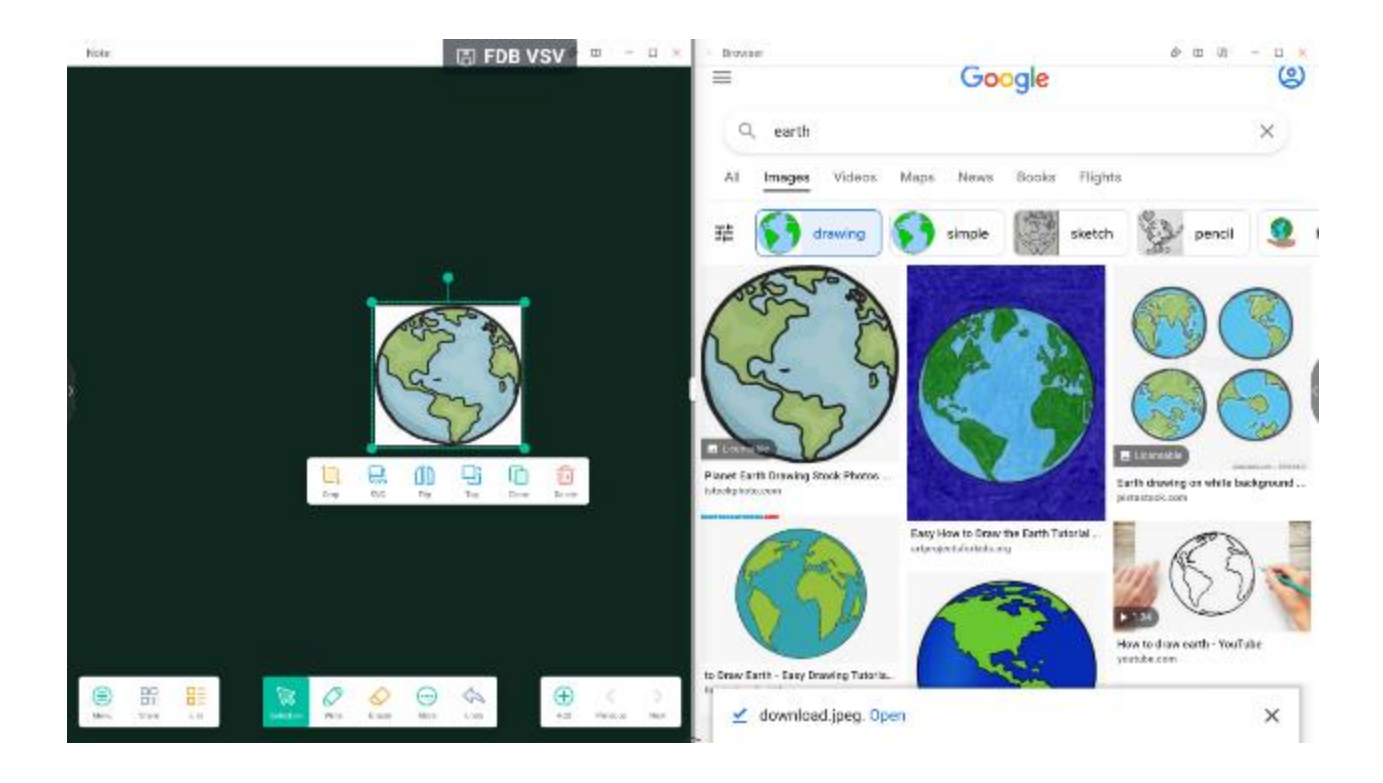

### 5. multi-window mode:

| Settings | (示) J\$8                                                                                                    | нла                                                                                                    |                                 | 00 – 15 x       |
|----------|----------------------------------------------------------------------------------------------------|----------------------------------------------------------------------------------------------------|---------------------------------|-----------------|
|          | Image: A structure of the structure of the | Proceed Proceed Procee | 2<br>3<br>(C)<br>(R) (C)<br>(C) | <u>u</u> = 19 A |
|          |                                                                                                    | ~                                                                                                    |                                 |                 |

# Split-screen Mode

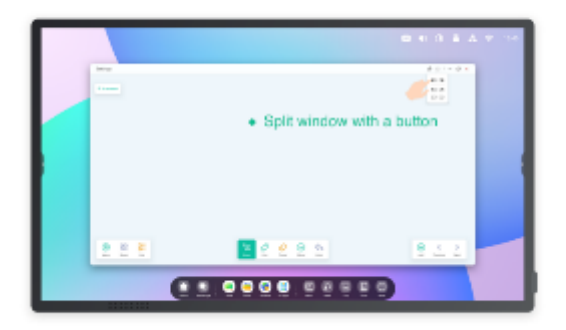

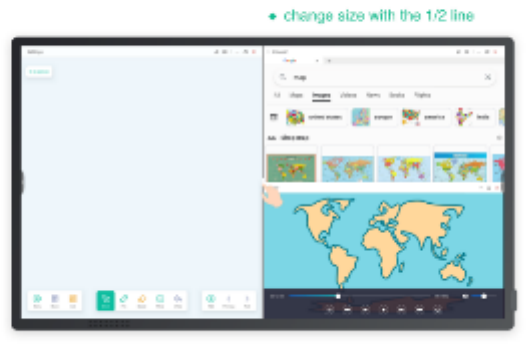

. One window with the Note, one window with Browser

# Floating window Mode

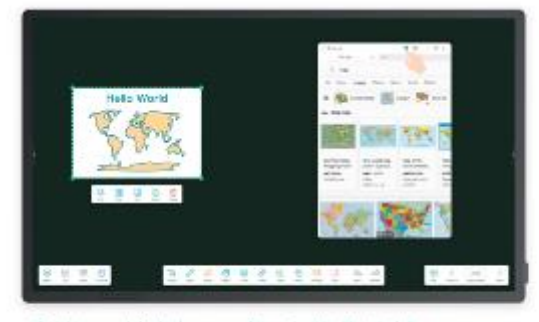

· Quickly search in the browser while using the Note in full screen.

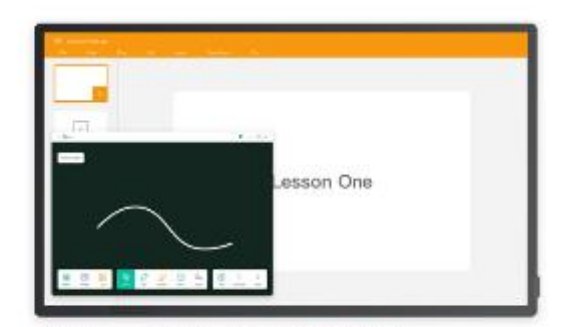

. Mark the point in the Note while using the PPT in full screen.

# 4 Applications

| 4.1       | Ν | 101                                                                                                    | e    |    |      |      |     |            |        |           |   |    |       |          |        |           |   |  |          |             |                    |       |   |
|-----------|---|----------------------------------------------------------------------------------------------------|------|----|------|------|-----|------------|--------|-----------|---|----|-------|----------|--------|-----------|---|--|----------|-------------|--------------------|-------|---|
|           | C | lick                                                                                                    | ( No | te | , to | op   | pen | N          | ote    | e.        |   |    |       |          |        |           |   |  |          |             |                    |       |   |
|           |   |                                                                                                    |      |    | 83   | 6083 | 5   |            |        |           |   |    |       |          |        |           |   |  |          |             |                    |       |   |
|           |   |                                                                                                    |      |    |      |      |     |            |        |           |   |    |       |          |        |           |   |  |          |             |                    |       |   |
|           |   |                                                                                                    |      |    |      |      |     |            |        |           |   |    |       |          |        |           |   |  |          |             |                    |       |   |
|           |   |                                                                                                    |      |    |      |      |     |            |        |           |   |    |       |          |        |           |   |  |          |             |                    |       |   |
| r<br>I    |   |                                                                                                    |      |    |      |      |     |            |        |           |   |    |       |          |        |           |   |  |          |             |                    |       |   |
|           |   |                                                                                                    |      |    |      |      |     |            |        |           |   |    |       |          |        |           |   |  |          |             |                    |       |   |
|           |   |                                                                                                    | -    |    |      |      |     |            |        | _         |   |    |       |          |        |           |   |  |          |             |                    |       |   |
| ()<br>New | 6 | United in the local sector of the local sector of the local sector | 81   |    |      |      | URA | <i>Q</i> . | erest. | US OF ALL | 0 | 12 | - 100 | 3033 MB0 | raese. | 9.<br>201 | 2 |  | ⊕<br>All | -<br>Photos | UI<br>roje turiter | D Met | Í |

**4.1.1** Pen : Note supports writing with two pens and provides rich colors and multiple styles, allowing users to write with different colors or pen styles at the same time.

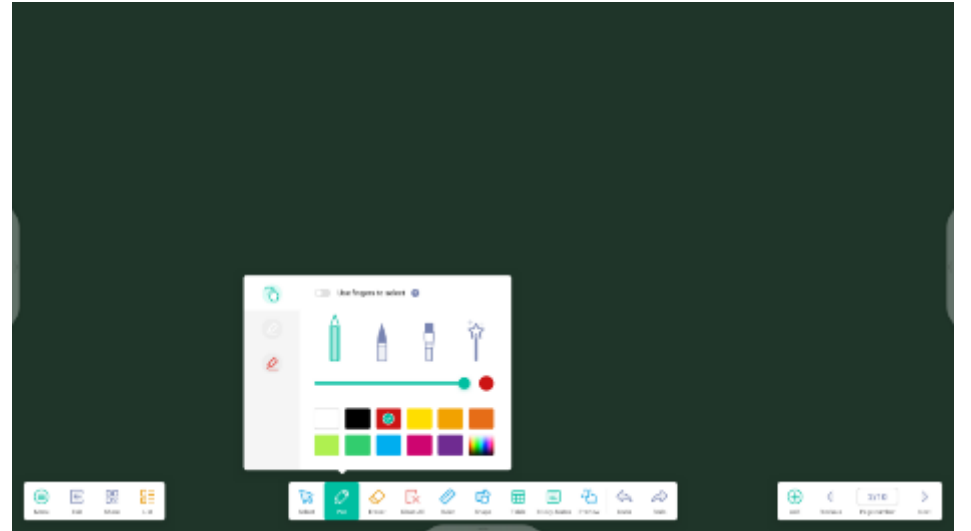

4.1.2 Shape: Note has many built-in shapes, including two-dimensional flat shapes and three-dimensional geometric shapes.

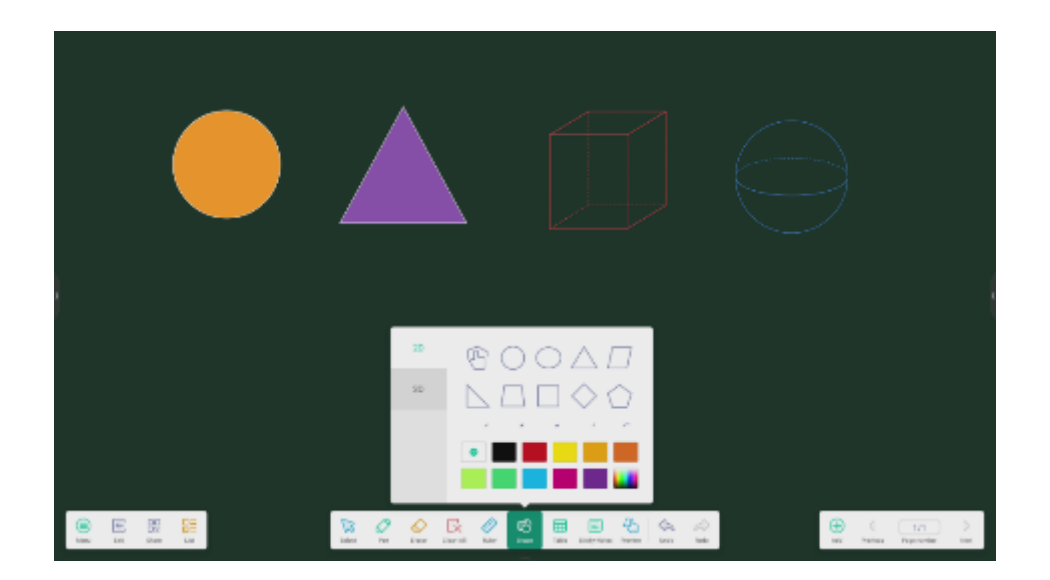

4.1.3 Ruler: The Note ruler tool eliminates the need for users to use physical ruler tools.

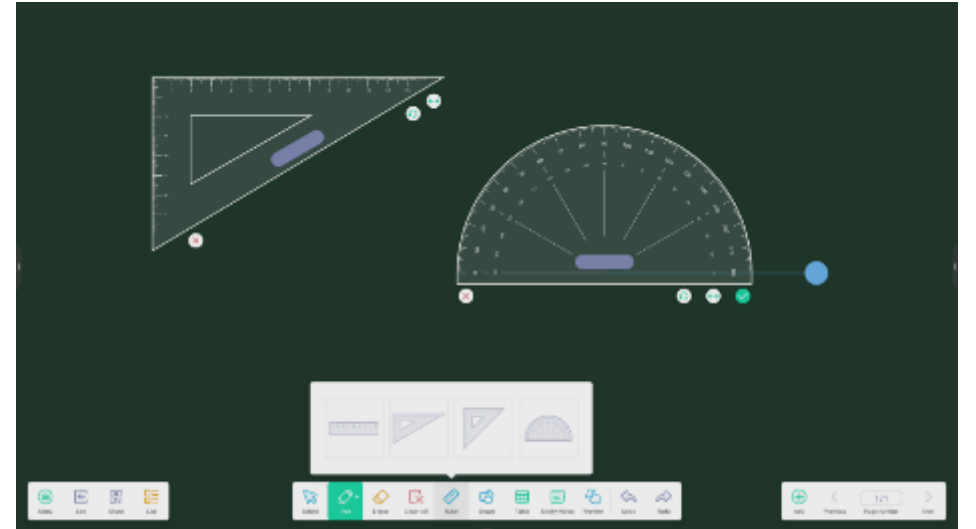

# 4.1.4 Sticky notes:

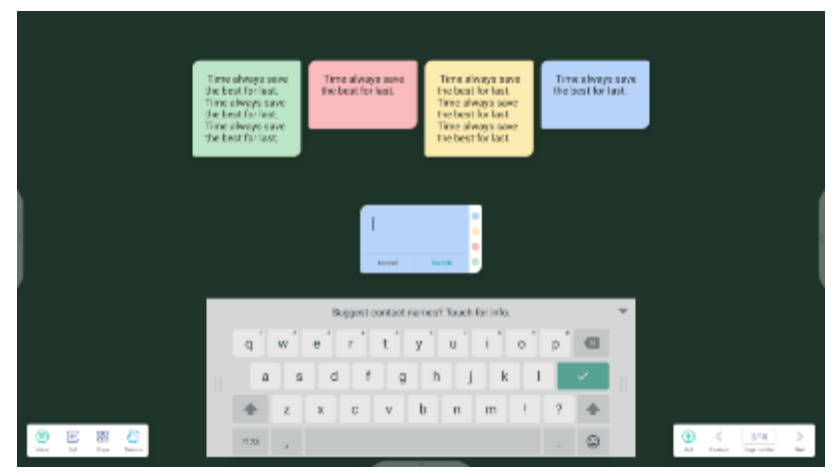

4.1.5 Table: Note supports creating multiple tables and displaying them simultaneously.

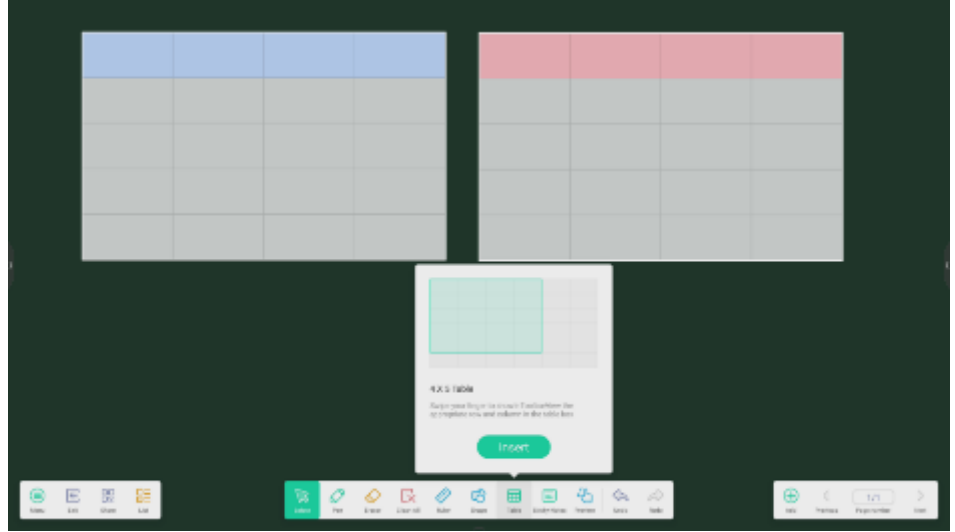

4.1.6 Mind Map: Note supports creating a mind map by handwriting. You can drag one of the nodes to any other position on the map. You can also add a node by clicking it, to add a node on the side where you clicked the selected node. If you want to delete one of the nodes, you can select the node and click is, which will display the delete option and you can click to delete that node.

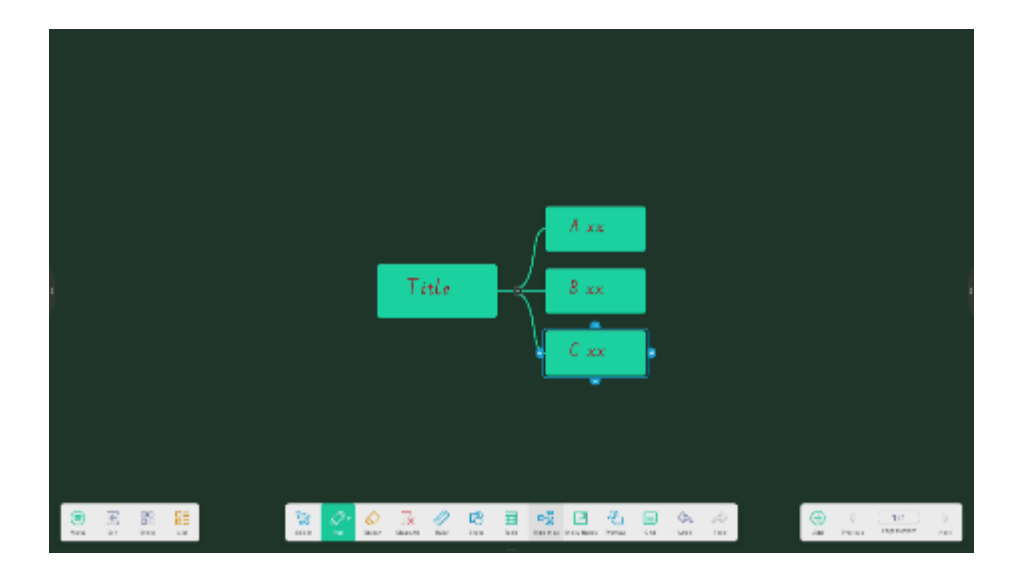

4.1.7 Eraser: When you select the "Eraser" option, a window will appear on the toolbar where you can adjust the size of the eraser and you can erase any items as an eraser.

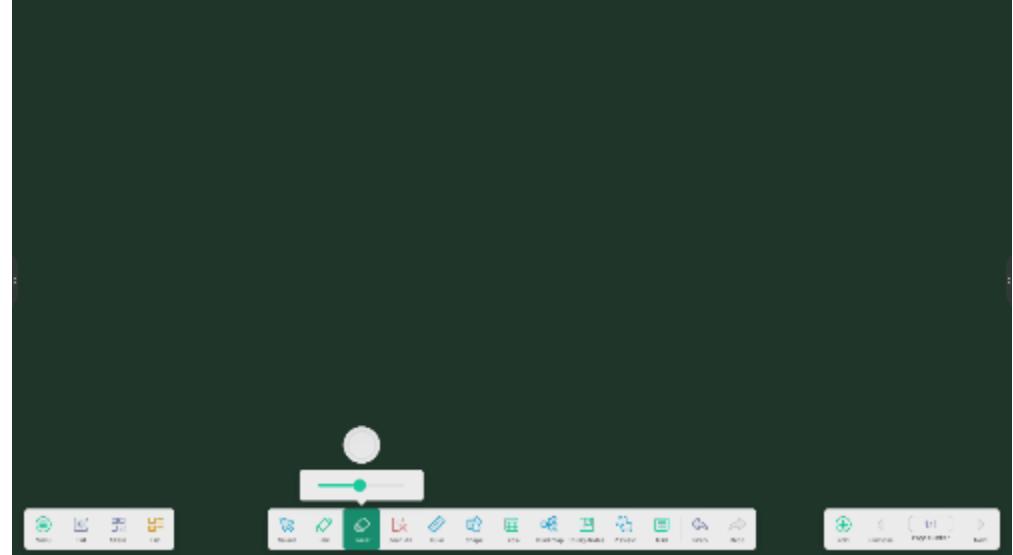

**4.1.8.1 Erase Selection: After selecting** the "Erase Selection" option, you can erase items by selecting the Eraser button on the toolbar or erasing items in the selected range.

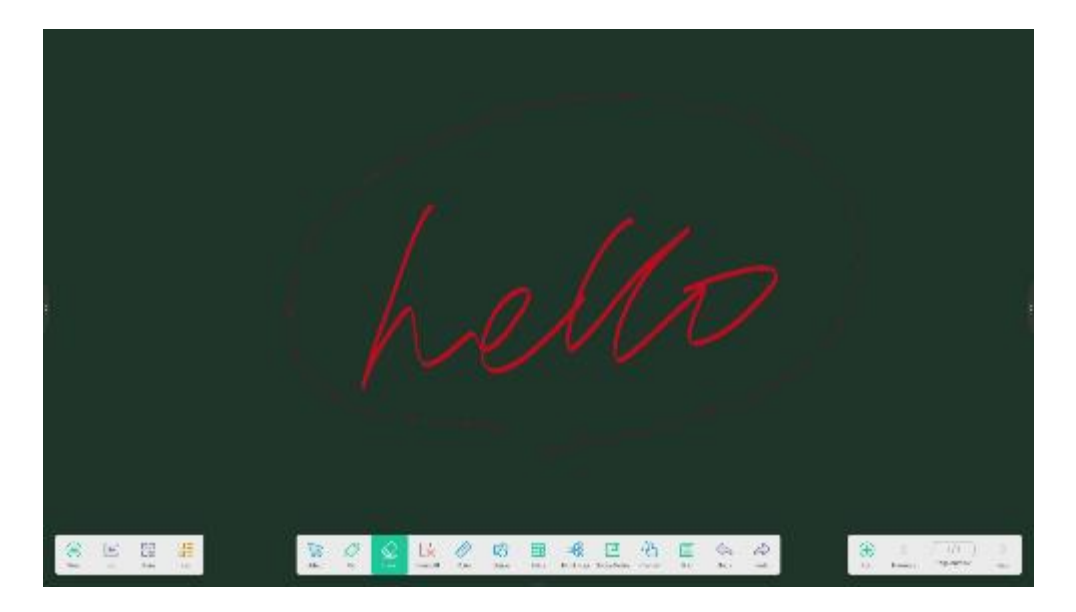

**4.1.8.2 Custom toolbar:** When the Note application is displayed in full screen, you can choose which tools to display on the toolbar and which to hide in the "MORE" submenu.

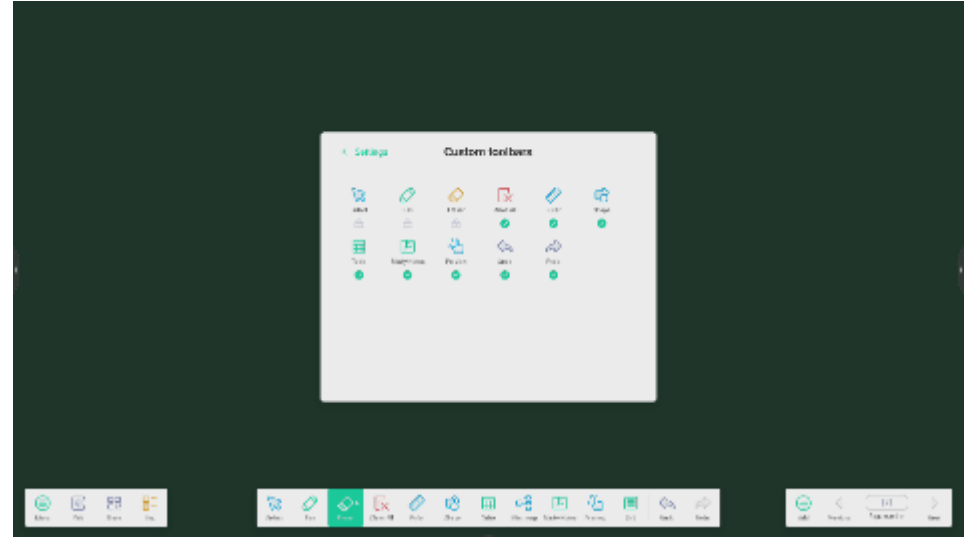

**4.1.9 Image expansion function:** once an image is selected, it can be converted into a vector image and mirrored.

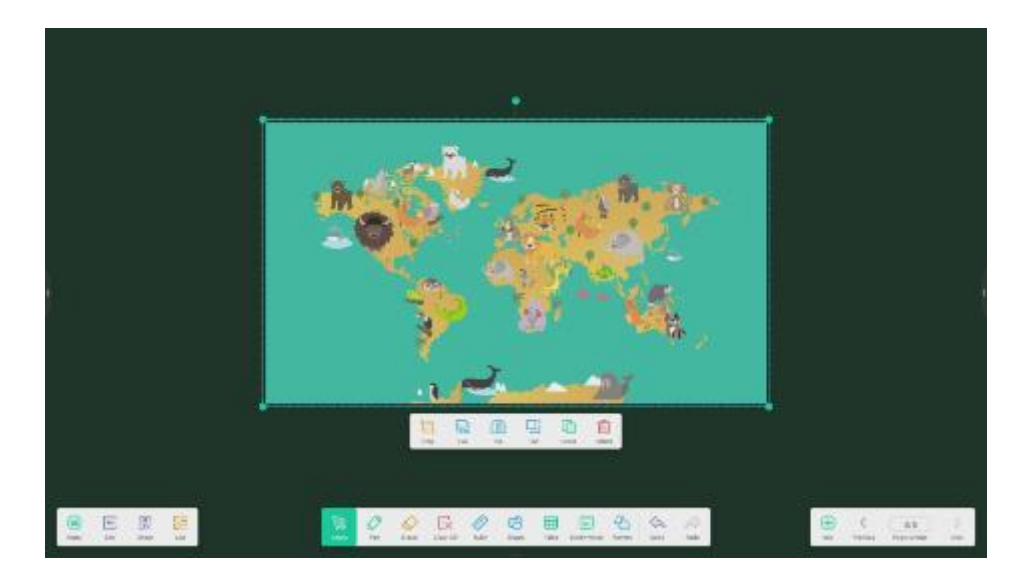

**4.1.10 Import and export files in multiple formats:** Note supports importing multiple file formats and exporting files to multiple formats.

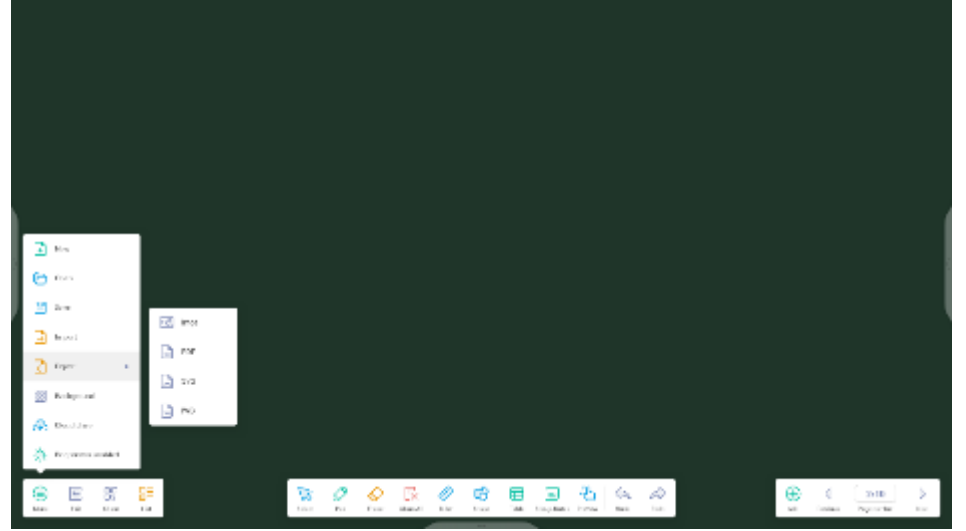

**4.1.11 Multiple ways to save files:** In addition to saving files to disk, Note also supports scanning files using cell phones to save or send files to email.

|                          | : mai – x                                           |
|--------------------------|-----------------------------------------------------|
|                          | Mali Settings<br>presequentes SIP or your valid ver |
|                          | Line                                                |
|                          | Des 1                                               |
|                          | Proven                                              |
| Sweep to sharward read.  | Svil 2 Janvar                                       |
|                          | Torr                                                |
|                          | Gravel Verty                                        |
|                          |                                                     |
| Allei nurdiage (3.5 alle |                                                     |
|                          |                                                     |

# 4.2 Finder

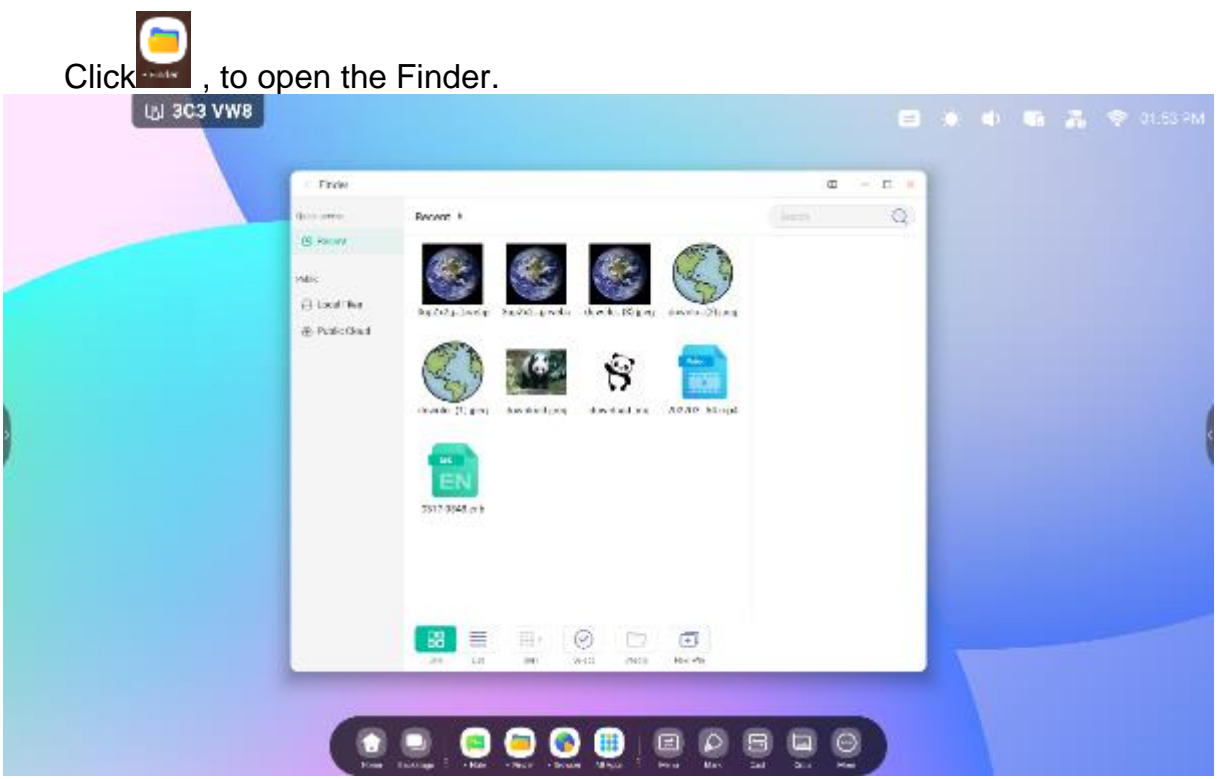

#### 4.2.1 Public

| 1. Tirok     |            |           |              |             | φ. | 4.6 |  |
|--------------|------------|-----------|--------------|-------------|----|-----|--|
| Seterm       | Low Pres P |           |              |             |    | Q   |  |
| () would     |            |           |              |             |    |     |  |
| La real to a |            |           |              |             |    |     |  |
| -            | 26.4       | D. retail | Salara       | Covernments |    |     |  |
|              |            |           |              |             |    |     |  |
|              | Read 1     | ik.ref    | AV-1         | - distance  |    |     |  |
|              |            |           | and a second | -           |    |     |  |
|              |            |           |              |             |    |     |  |
|              | 4878       | MAR.      | 4270         | 1000(#1     |    |     |  |
|              | -          | -         |              |             |    |     |  |
|              |            |           |              |             |    |     |  |
|              | G. parm    | 24        | tailed.com   |             |    |     |  |
|              | · · ·      | H,        | 0 0          | 3           |    |     |  |

Users can browse resources stored on local storage by category, including documents, whiteboard records (pages saved by whiteboard and quick screenshot), video, photos and audio.

#### 4.2.2 Search

|   | 1 |  | C | 2 |
|---|---|--|---|---|
| ~ |   |  |   | а |

Search. In the input box in the upper right corner of the interface, enter the name of the resource you want to search for, and then click to search for resources. For example, by entering "word", you can find resources whose name is "word".

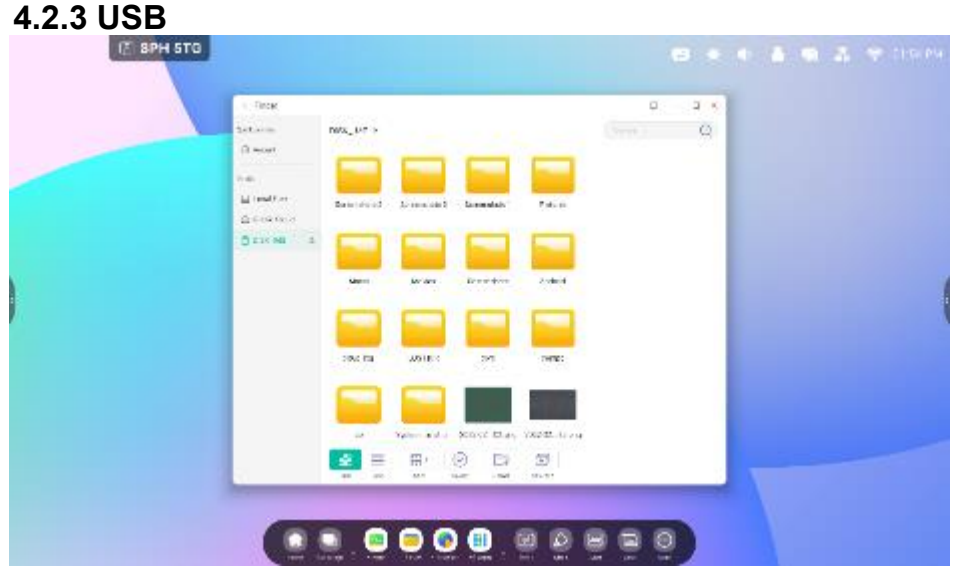

Users can browse resources stored on the USB flash drive by category, including documents, whiteboard records (pages saved by the whiteboard and a quick screenshot), video, photos and audio.

# 4.2.4 Grid display

| E BPH STO  |                                                                                                    |                  |  |
|------------|----------------------------------------------------------------------------------------------------|------------------|--|
|            | I Terrer<br>I Anner<br>I Anner<br>I Martine<br>Service const<br>Discound 1<br>Martine<br>Martine | 2 x              |  |
|            |                                                                                                    |                  |  |
| Click Grid | , to display resource                                                                                                    | es in grid form. |  |

| 1. Tirck   |            |                  |     | 0     | 4.6 |  |
|------------|------------|------------------|-----|-------|-----|--|
| Setara     | nets_MT >  |                  |     |       | Q   |  |
| (i) word   | here       | 100              | 101 |       |     |  |
| 140        | a wata     | 1075100301-3     |     |       |     |  |
| E real?.et |            | 107/211/07/2011  |     |       |     |  |
| DEXMI 1    | - + -      | STOP WAS         |     |       |     |  |
|            | 🖬 Mana     | 4200003403       |     |       |     |  |
|            | a Molec    | 1220119-0.040    |     |       |     |  |
|            | 🕳 15.a     | (129/119/1104)   |     |       |     |  |
|            |            |                  |     |       |     |  |
|            | u 08.10    | 000.00010404     |     |       | _   |  |
|            | 🔤 3000 873 | 1221-11473-14111 |     |       |     |  |
|            | Send-1     | 305/59 FR4       |     |       |     |  |
|            | 2 🖪 B      | 0                | 55  |       |     |  |
|            |            | _                | _   | _     |     |  |
|            | <u>.</u>   |                  |     | ë e o |     |  |
|            |            |                  |     |       |     |  |

| 1. TROK     |               |                      |       | 0 | 4.6 |  |
|-------------|---------------|----------------------|-------|---|-----|--|
| 248.000     | nets_147 >    |                      |       |   | Q   |  |
| (i) work    | Acres .       | 100                  | 101   |   | 100 |  |
| 1.0         | areas 🔤       | 33751233313-36       |       |   |     |  |
| E realition |               | 10121602140          |       |   |     |  |
| DEX NE 1    |               | States on a          |       |   |     |  |
|             | anna 🔤        | 2210203203           |       |   |     |  |
|             | a Moio        | 1220110-0.046        | _     |   |     |  |
|             | ina 🖌         | (12)(17)(17)(17)(17) |       |   |     |  |
|             |               | NY PETERS            |       |   |     |  |
|             | 🖬 60.10 🗄 740 | 1                    |       |   |     |  |
|             | 😑 3467 () 100 | LO-PERSONAL DE       | -0    |   |     |  |
|             | Sand A. P.    | -me ina              |       |   |     |  |
|             |               |                      | and 1 |   |     |  |
|             | 92 E H        | and the              | 30    |   |     |  |

Click the sort button sort , to display the menu shown in the illustration. Resources can be sorted by name, type, size and time. Resources are sorted by name by default.

#### 4.4.6 Select

 $\bigcirc$ 

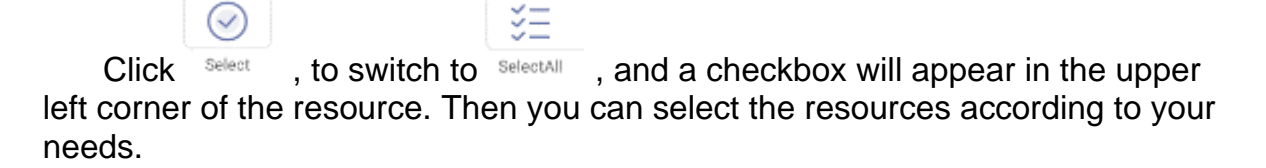

| 4. Deck                   |               |                   |              |           | 1.4 |  |
|---------------------------|---------------|-------------------|--------------|-----------|-----|--|
| Setarm                    | nets_ M7 >    |                   |              | Correct D | 0   |  |
| (i) word                  |               | - 2 - 4           | 2 -2         |           |     |  |
| 14                        |               |                   |              |           |     |  |
| E realition<br>Conception | Autoité su    | in in             | 1017.08      |           |     |  |
| O EXAM                    |               |                   |              |           |     |  |
| 10 mm                     |               |                   |              |           |     |  |
|                           |               |                   | 14.0         |           |     |  |
|                           |               |                   |              |           |     |  |
|                           | 2.00000 2.00  | anosi senesistata | 10000001     |           |     |  |
|                           | -             |                   |              |           |     |  |
|                           |               |                   |              |           |     |  |
|                           | Deservator an | an Xont Da        | - YX242.1174 |           |     |  |
| 1.2                       |               | 12 III (0)        | CT (C)       |           |     |  |
| 100                       |               |                   | -            |           | -   |  |
| -                         |               | 0.0               | -            |           |     |  |
|                           |               |                   |              | 할 때 열     |     |  |

Selecting all. By clicking SelectAll , you can select all resources in the current directory.

| C TROP                          | 102323     |                    |                | ø                       | 3.6      |  |
|---------------------------------|------------|--------------------|----------------|-------------------------|----------|--|
| Dimont .                        | nux_ur>    |                    |                |                         | 9        |  |
| inas<br>Eranditar<br>Statustara | Zudelik    | w                  | 121738         |                         |          |  |
| O EXX MAL A                     |            |                    |                |                         |          |  |
|                                 |            |                    |                | Total selectes<br>files | 122      |  |
|                                 | 2 141104   | 14/1/001 X14000012 | 101010731      | 1000                    |          |  |
|                                 | Serve adus | nan serve the      | Y8242. 11 / 14 |                         |          |  |
| 1.2                             | <b>2</b> = | #/ (C ()           |                | 9 11                    | % 10<br> |  |
| -                               | -          |                    |                | -                       |          |  |
|                                 | 🛄 . 🥮 🦉    | U UU UU            |                |                         | 2        |  |

Cancel selection. Click Cancel , to cancel all currently selected resources.

#### 4.4.6.2 Copying

Copying. After selecting a resource, a copy button will appear. Click 1 , to copy the currently selected resource.

#### 4.4.6.3 Pasting

Paste. When any resource is currently copied or cut, the button is available. Users can paste the copied/cut resource to a specific location as required. The paste operation can be performed only when the default folder displays "all" resource locations.

#### 4.4.6.4 Cut

After selecting a resource, a cut button will appear. Click  $\overset{\textstyle{\succ}}{\succ}$  , to cut the currently selected resource.

#### 4.4.6.5 Removal

Deletion. Click <sup>III</sup>, to delete the selected resource. **4.4.6.6 Renaming** 

| E SPH STO |                   |                         |        |       |        |           |                  |           |     |           |         |     |            |     |       |                  |    | • 1 | <b>i</b> - | <br>110 | PH |
|-----------|-------------------|-------------------------|--------|-------|--------|-----------|------------------|-----------|-----|-----------|---------|-----|------------|-----|-------|------------------|----|-----|------------|---------|----|
|           | 1 0<br>544<br>0 m |                         |        | ce il |        | 1         |                  |           |     |           |         | _   |            | 18  | int.i | 0                | 9  |     |            |         |    |
|           | 11<br>04<br>04    | sites<br>sites<br>sites | 4      | -     | ***    |           | .d.da            | **        | Ben | ec.a      |         | c   |            |     | E     |                  | Z. |     |            |         |    |
|           |                   |                         |        |       |        |           | Ha<br>La<br>atom | 83<br>(34 |     | 200       | 14      | 10. | 34         |     | A     | 2076<br>2055(24) |    |     |            |         | (  |
|           |                   | q,                      | w      | •     | A<br>e | larr<br>r | r's              | t         | Ala | irm:<br>y | s<br>"I | Al  | arm<br>i ' | a ' | р     | a                |    |     |            |         |    |
|           | 11                | +                       | a<br>z | a     | d<br>x | 0         | f                | v         | ç   | h         | n       | 1   | ×          | 1   | 7     | /                |    |     |            |         |    |
|           |                   | 7 (25                   |        | Î     |        |           |                  |           |     |           |         |     |            |     |       | 0                |    |     |            |         |    |

Renaming.  $Click^{[T]}$ , to rename the selected resource.

# 4.4.6.7 More

Read more. Click  $\checkmark$  , to display the "Send to" button. You can send the selected file to the destination folder.

#### 4.4.7 New folder

New Folder. Click "New Folder" to create new folders in the current folder.

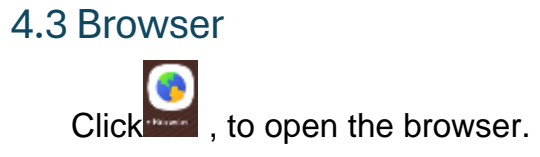

|   | Notar<br>1            |              | -                | 305   | 0.1 |  |
|---|-----------------------|--------------|------------------|-------|-----|--|
| 0 | + ← → C               | () Storchort | Abd wap oppleter | n /   | +   |  |
|   |                       | C.           | -                |       |     |  |
|   | 15.                   | GO           | ogie             |       |     |  |
|   | Search or type w      | di addinere  |                  |       |     |  |
|   | 0                     | 0            | a                |       |     |  |
|   | E over sk             | er allaho    | Send of Control  | 74191 |     |  |
|   | Thoras of Association |              |                  | 9     |     |  |

Press and hold an image or text, then drag it to Note

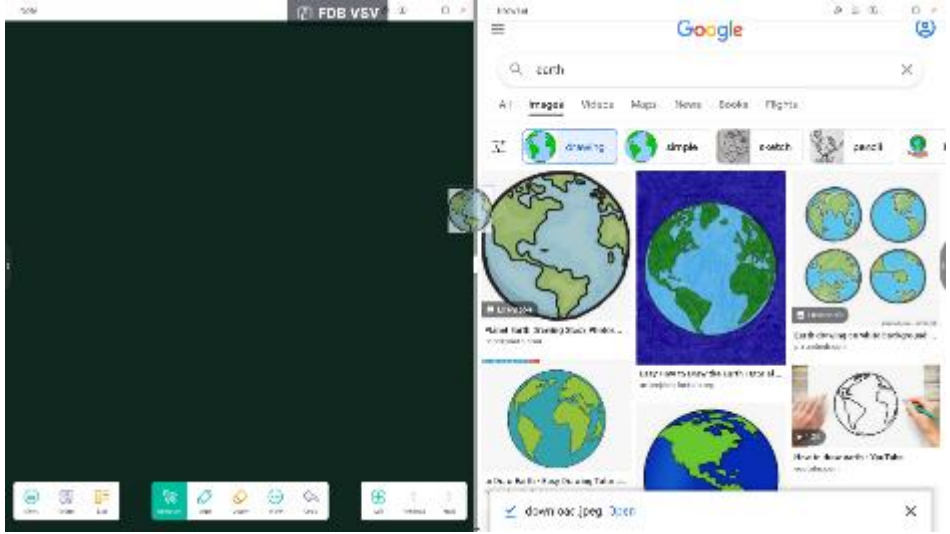

Click Send the quick-link to Desktop in additional browser settings to add a quick link to the Desktop.

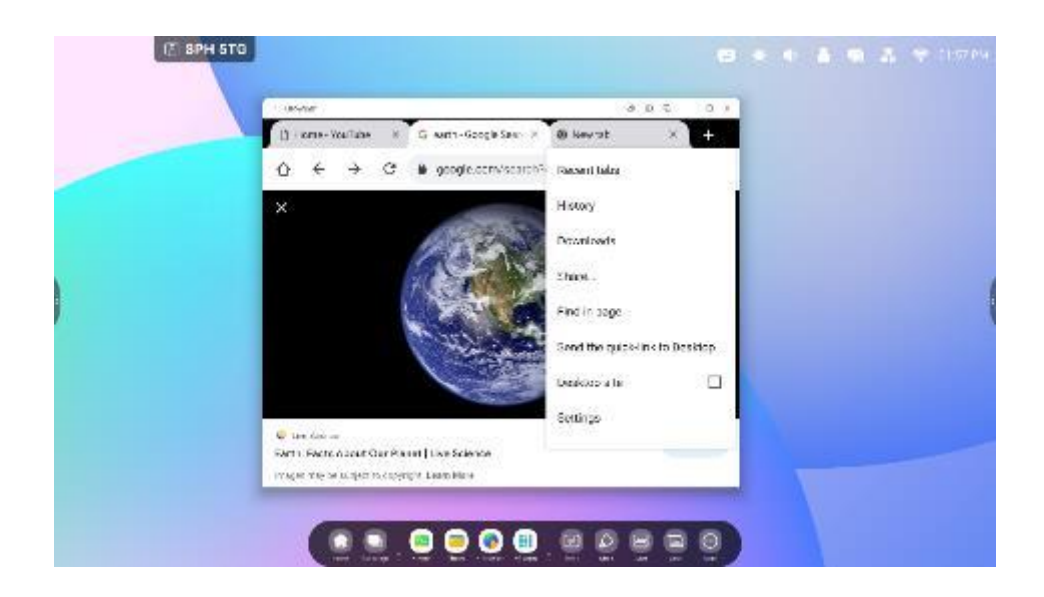

# 4.4 Settings

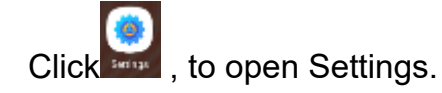

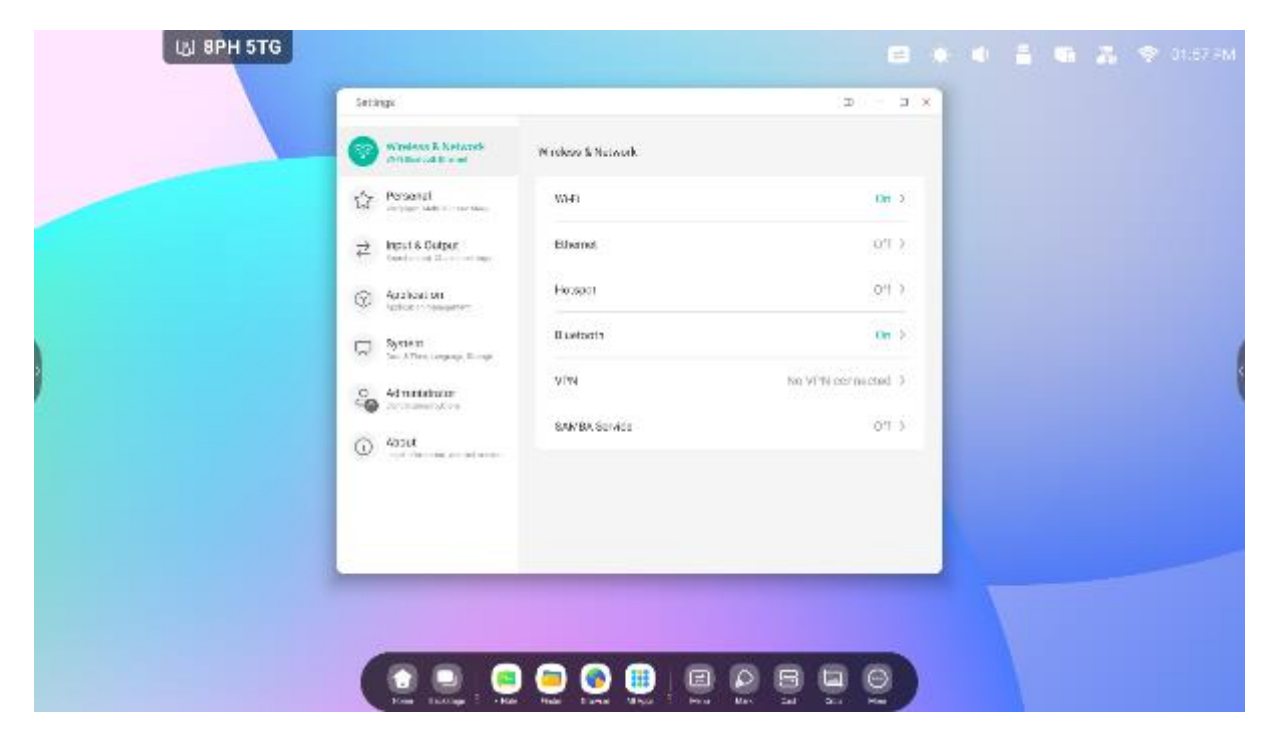

#### 4.4.1 Wirelessness and network

#### 4.4.1.1 Wi-Fi

Once the Wi-Fi module is connected, you can click the Wi-Fi menu to access the Wi-Fi interface, manage and browse the Wi-Fi connection.

| Setti     | ngs                                              |                       | - ×          |
|-----------|--------------------------------------------------|-----------------------|--------------|
| 7         | Wireless & Network<br>W-Fi Blassoch Edwinat      | < wi-Fi               | 0 + …        |
| 坹         | Personal<br>Walpaper, Multi-Window Node          | Wi-Fi                 |              |
| ₹         | Input & Output<br>Stand output, Channel settings | Choose A Network      |              |
| $\odot$   | Application<br>Application management            | କ୍କ HH2022            | Connected ①  |
| $\square$ | System<br>Date & Timo, Language, Storage         | ⊊ 14-design           | Not in range |
| ()        | About<br>Legal Information, Android version      | AP-2c90b771-e0f8-40   | Not in range |
|           |                                                  | 🕞 AP-4bc8842b-0a79-47 | Not in range |

If a Wi-Fi network cannot be found, you can manually configure the addition of a Wi-Fi network by clicking on + .

| Ad                | dd Netwo | ork     |
|-------------------|----------|---------|
| Network Name      |          |         |
| nput the SSID     |          |         |
| Security          |          |         |
| None              |          | -       |
| O Advance Setting | gs       |         |
| Cancel            |          | Connect |

In addition, you can click on , to see your address and install certificates.

| 7                    | Wireless & Network<br>W-Fi Buetoch Ethemet       | Vii-Fi Preferences   |                   |
|----------------------|--------------------------------------------------|----------------------|-------------------|
| \$                   | Personal<br>Walpaper, Multi-Window Mode          | Install certificates | >                 |
| $\rightleftharpoons$ | Input & Output<br>Sound output. Channel settings | MAC Address          | 00:25:92:59.bf:e3 |
| $\odot$              | Application<br>Application management            | IP Address           | 192.168.54.194    |
| $\square$            | System<br>Date & Time, Language, Storage         |                      |                   |
| 0                    | About<br>Legal Information, Android version      |                      |                   |
|                      |                                                  |                      |                   |

### 4.4.1.2 Ethernet

Wired network settings allow you to view and control the status of your network or manually set static IP and proxy configurations.

| Setti    | ngs                                              |                                        | - :              |
|----------|--------------------------------------------------|----------------------------------------|------------------|
| <b>?</b> | Wireless & Network<br>Wifi Bluetooth Ethemet     | < Ethernet                             |                  |
| \$       | Personal<br>Wellpaper, Multi-Window Node         | Ethernet<br>MAC Address: d45e3b08/21e0 |                  |
| ₹        | Input & Output<br>Sound output, Channel settings | Obtain IP Address Automatically        |                  |
| •        | Application<br>Application management            | IP Address                             | 172.17.187.118 > |
| Ŗ        | System<br>Date & Time, Language, Storage         | Default Gateway                        | 172.17.187.1 >   |
| 1        | About<br>Legal Information, Android version      | Netmask                                | 255.255.255.0 >  |
|          |                                                  | DNS 1                                  | 10.254.254.254 > |
|          |                                                  | DNS 2                                  | 172.17.82.12 >   |

**4.4.1.3 Hotspot** Hotspot settings allow you to view and control hotspots or manually set hotspot name, password and frequency

| Setti     | ngs                                             |                    |                | - | × |
|-----------|-------------------------------------------------|--------------------|----------------|---|---|
| 1         | Wireless & Network<br>WHI Blastoch Ethenet      | < Hotspot          |                |   |   |
| 岔         | Personal<br>Walpaper, Multi-Window Mode         | Hotspot            |                |   |   |
| ₹         | Input & Output<br>Sound output, Channel setting | Hotspot Settings   |                |   |   |
| Ŷ         | Application                                     | SSID               | HH2022         | > |   |
| 0         | Application management                          | Password           | 12345678       | > |   |
| $\square$ | System<br>Date & Time, Language, Storag         | DHCP Settings      |                |   |   |
| ()        | About<br>Legal information, Andraid ven         | ion DHCP Gateway   | 192.168.54.1   | > |   |
|           |                                                 | DHCP Pool Start IP | 192.168.54.100 | > |   |
|           |                                                 | DHCP Pool End IP   | 192.168.54.200 | > |   |
| Setti     | ngs                                             |                    |                | - | × |
| 1         | Wireless & Netw<br>N-Fi Buesoch Ethernet        | Hotspot Settings   |                |   |   |
|           | Personal<br>Mulpoper, Multi-Window              | SSID               |                |   |   |
| ₹         | Input & Output<br>Sound output, Channel as      | HH2022             |                |   |   |
| $\odot$   | Application                                     | Password           | HH2022         | > |   |
| _         | System                                          | 12345678           | 12345678       | > |   |
| ~         | Date & Time, Language, I                        | Frequency          |                |   |   |
| ()        | About<br>Legal Information, Andro               | ○ 2.4GHZ           | 192.168.54.1   | > |   |
|           |                                                 | Cancel Save        | 92.168.54.100  | > |   |
|           |                                                 | DHCP Pool End IP   | 192.168.54.200 | > |   |

#### 4.4.1.4 VPN

You can add your VPN connection to the VPN configuration, where you can manage the entire VPN configuration and status.

|       | Wireless & Network                                                                                                    | < VPN                                                                          |
|-------|----------------------------------------------------------------------------------------------------|--------------------------------------------------------------------------------|
| 2     | Personal<br>Velpope, Mari History Marie                                                                                                    |                                                                                |
| ž     | Input & Output<br>Sound Strips, Channel Lettings                                                                                                    |                                                                                |
| 9     | Application                                                                                                    | <u> </u>                                                                       |
| Ş     | System<br>Core & Tron, Language, Bronge                                                                                                    |                                                                                |
| Ð     | About                                                                                                    | (Add VPN)                                                                      |
|       |                                                                                                    |                                                                                |
| ettir | Viniess & Netv                                                                                                    | -                                                                              |
| ettin | Nineless & Netw<br>WirelBucksoft Ethnic                                                                                                    | -<br>Add VPN Profile                                                           |
| etti: | Ngs<br>Windess & Netw<br>Windbuckson Edene<br>Personal<br>Malaceter Swatow                                                                                                    | - Add VPN Profile                                                              |
|       | Ngs<br>Windess & Netw<br>Will Bustoch Edene<br>Personal<br>Midages Multi-Window<br>Input & Output<br>Seend organ, Channel is                                                                                                    | Add VPN Profile                                                                |
|       | NDS Windess & Netw Windextooh Eleme Personal Inductooh Eleme Input & Output Seend ooper, Chansel in Application Application                                                                                                    | Add VPN Profile Name Type PPTP                                                 |
|       | NDS  Wincless & Notw Windless & Notw Windless & Notw Windless  Personal Inductor Bull-Window  Input & Output Scient coget, Characel is  Application Application Application Date & Trees, Legesper                                                  | Add VPN Profile Nume Type PPTP                                                 |
|       | Ngs<br>Wineless & Netw<br>Winibuses & Netw<br>Winibuses Sub-Window<br>Personal<br>traducer Sub-Window<br>Input & Output<br>Sizend copiet, Channel in<br>Application<br>Application<br>Date & Trees Language, 1<br>Application<br>Date & Description | Add VPN Profile          Name         Type         PPTP         Server Address |
|       | Ngs<br>Windess & Network<br>Personal<br>Ved Productorial<br>Induces Multi-Window<br>Input & Output<br>Second cospet, Channel is<br>Application<br>Application<br>Date & Three, Language, 1<br>About<br>Legal Information, Andro                     | Add VPN Profile          Name         Type         PPTP         Server Address |

#### 4.4.2 Personal

#### 4.4.2.1 Wallpaper

Wallpaper settings support both static and dynamic wallpapers. You can choose the wallpaper you want to set on your desktop.

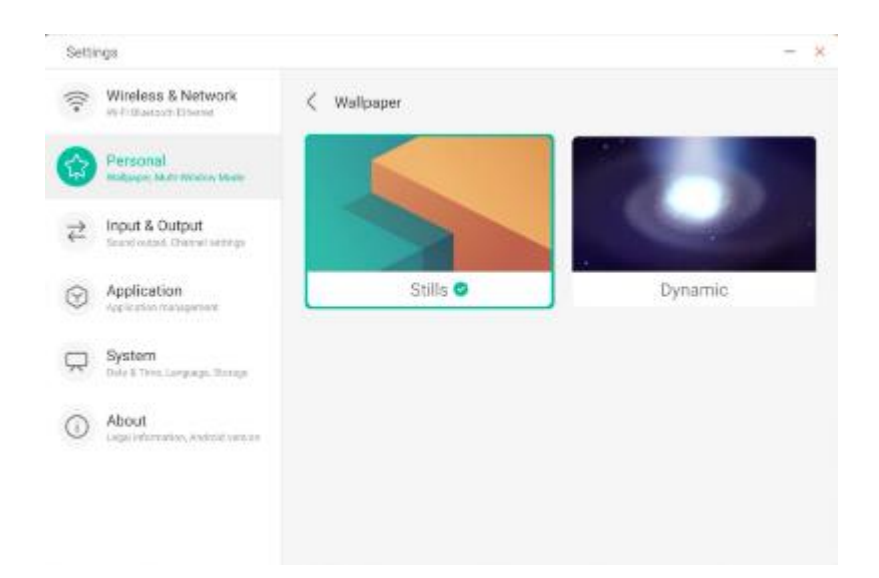

#### 4.4.2.2 Upward sliding options at the bottom

With this configuration item, you can set whether swiping up at the bottom brings up the OSD window or the toolbar.

| Setti      | ngs                                              |                                                                                                    | - | ~ |
|------------|--------------------------------------------------|----------------------------------------------------------------------------------------------------|---|---|
| ((:-       | Wireless & Network                               | Personal                                                                                                    |   |   |
| €          | Personal<br>Walpaper, Nulti-Window Mode          | Wallpaper                                                                                                    | > |   |
| ⋧          | Input & Output<br>Sound output, Channel settings | Swipe up options at the bottom Source Menu                                                                              | * | J |
| $\bigcirc$ | Application<br>Application management            | Multi-Window Mode<br>Multi-Mindow Mode supports clipting more then see app at the same time,but may<br>use more energy. |   |   |
| $\square$  | System<br>Date & Time, Language, Storage         |                                                                                                    |   |   |
| ()         | About<br>Legal information, Android version      |                                                                                                    |   |   |
|            |                                                  |                                                                                                    |   |   |
|            |                                                  |                                                                                                    |   |   |

#### 4.4.2.3 Multiple Window Mode

Multi-window mode allows you to switch the system's window mode to fullscreen mode or multi-window mode, depending on your preference.

| Setti     | ngs                                              |                                                                                                    | - | × |
|-----------|--------------------------------------------------|----------------------------------------------------------------------------------------------------|---|---|
| ((:-      | Wireless & Network                               | Personal                                                                                                    |   |   |
|           | Personal<br>Walpaper, Malti-Window Node          | Wallpaper                                                                                                    | > |   |
| ₽         | Input & Output<br>Sound autput, Channel settings | Swipe up options at the bottom Source Menu                                                                                | * |   |
| $\odot$   | Application<br>Application management            | Multi-Window Mode<br>Multi-Window Mode supports displaying more than one app at the same time,but may<br>use more energy. |   |   |
| $\square$ | System<br>Dare & Time, Language, Storage         |                                                                                                    |   |   |
| 0         | About<br>Legal information, Android version      |                                                                                                    |   |   |
|           |                                                  |                                                                                                    |   |   |
|           |                                                  |                                                                                                    |   |   |

#### 4.4.3.1 Sound

For the "Touch Sound" option, you can use this configuration to set whether you want the device to make a sound when you touch it.

In addition, "Sound Output Settings" allows you to switch the device's sound source, such as headphones and speaker. Of course, the device can automatically switch the corresponding sound source when a headset is connected or disconnected.

| Setti | ngs                                         |                                  | æ                        | - 0 |
|-------|---------------------------------------------|----------------------------------|--------------------------|-----|
| ((:-  | Wireless & Network                          | Input & Output                   |                          |     |
| \$    | Personal<br>weigeper, Multi-Minibus Moder   | Touch Sounds                     |                          |     |
| 8     | Input & Output<br>Secret, Igen Service      | Sound Output Settings            | Speaker                  |     |
| •     | Application                                 | Input Settings                   |                          |     |
| Q     | System<br>Tate & Titte, Language & Keyboard | Input Naming Settings            |                          | >   |
| 0     | About                                       | External Source Display Settings |                          |     |
| U     | Legal Information, Android Version          | HDMI OUT Format                  | AUTO                     | *   |
|       |                                             | Type-C format                    | 4lane (4K, 60Hz, USB2.0) | *   |
|       |                                             |                                  |                          |     |

#### 4.4.3.2 Input naming settings

This setting allows you to set channel aliases, you can customize the channel name and apply it to the OSD menu and channel display.

| Setti      | ngs                                              |   |                       | -       | × |
|------------|--------------------------------------------------|---|-----------------------|---------|---|
| ((:-       | Wireless & Network<br>W-Fi Blactorth Ethernet    | < | Input Naming Settings |         |   |
| 27         | Personal<br>Walpape, Multi-Medow Mode            |   | Input Alias Switch    |         |   |
| 2          | Input & Output<br>Sound output, Chennel settings |   | Android               | Android |   |
| $\bigcirc$ | Application<br>Application management            |   | HDMI1                 | HDMI1   |   |
| $\square$  | System<br>Date & Time, Language, Storage         |   | HDMI2                 | HDMI2   |   |
| ()         | About                                            |   | HDMI3                 | HDMI3   |   |
|            |                                                  |   | Type-C                | Type-C  |   |
|            |                                                  |   | VGA                   | VGA     |   |

### 4.4.3.3 External source display settings

The external source settings allow you to set the HDMI OUT resolution and Type-C format.

| Setti        | ngs                                        |                                  |                          | - 0 |
|--------------|--------------------------------------------|----------------------------------|--------------------------|-----|
| ((:-         | Wireless & Network                         | Input & Output                   |                          |     |
| ~            | Personal                                   | Sound                            |                          |     |
| 4            | Wallpaper, Multi-Window Mode               | Touch Sounds                     |                          |     |
| <del>Z</del> | Input & Output<br>Sound, input Settings    | Sound Output Settings            | Speaker                  | *   |
| •            | Application<br>Application management      | Input Settings                   |                          |     |
| $\square$    | System<br>Date & Time, Language & Keyboard | Input Naming Settings            |                          | >   |
| 0            | About                                      | External Source Display Settings |                          |     |
| 0            | Legal information, Andraid Version         | HDMI OUT Format                  | АЛТО                     | *   |
|              |                                            | Type-C format                    | 4lane (4K, 60Hz, USB2.0) | -   |

#### 4.4.4 Applications

Here you can display and manage all the applications installed on your device. By default, third-party apps and desktop apps are displayed. You can control whether the rest of the system is displayed or not. In addition, you can restore the default preferences of all apps here.

| Setti | ngs                                               |            |             | - ;                                  |
|-------|---------------------------------------------------|------------|-------------|--------------------------------------|
| ();+  | Wireless & Network                                | Applicatio | n           |                                      |
| 分     | Personal<br>Weigaper, Versilier Media             | 0          | Browser     | Show System<br>Reset App Preferences |
| ₽     | Input & Output<br>licked surger, Chickel settings | DMS        | Bytello DMS | >                                    |
| 0     | Application<br>Aphatestratigeneit                 | 0          | Cloud Drive | 5                                    |
| ~     | System<br>David Thrid Language, Disroge           |            | Files       | >                                    |
| 0     | About<br>Tegel V Served Se, Andreel Version       |            | Files       | >                                    |
|       |                                                   |            | Keeper      | >                                    |

**4.4.4.1 Detailed information about the application** For each app, we provide detailed information about the app, including memory usage, permission requests, notifications, etc. You can also uninstall, disable and stop the application.

| Setti                                | ngs                                              |                                                                   | - × |
|--------------------------------------|--------------------------------------------------|-------------------------------------------------------------------|-----|
| ((:-                                 | Wireless & Network                               | < Application                                                     |     |
| \$3                                  | Personal<br>Welpaper, Wall-Window Mode           | Browser     en-develop-64c0091                                    |     |
| $\stackrel{\rightarrow}{\leftarrow}$ | Input & Output<br>Sound output, Channel settings |                                                                   |     |
| 0                                    | Application<br>Application management            | App Notifications                                                 | >   |
|                                      | System<br>Dele & Tirre, Language, Storage        | Permissions<br>Gamera, Dontacts, Location, Microphone and Stanoge | >   |
| ()                                   | About<br>Legal information, Android version      | Storage                                                           | >   |
|                                      |                                                  | Open by default<br>Ne default set                                 | >   |
|                                      |                                                  | Memory                                                            |     |

#### 4.4.4.2 Notification

You can modify the app's notification configuration.

| Setti                      | ngs                                              |                                | - × |
|----------------------------|--------------------------------------------------|--------------------------------|-----|
| (((*                       | Wireless & Network                               | < Notification                 |     |
| \$                         | Personal<br>Welpaper, Multi-Window Mode          | Browser     em-develop-94c5391 |     |
| $\stackrel{>}{\leftarrow}$ | Input & Output<br>Sound sulput, Channel settings | Allow notification dot         |     |
| 0                          | Application<br>Application management            |                                |     |
| $\square$                  | System<br>Date & Time, Language, Storage         |                                |     |
| ()                         | About<br>Legal Information, Anthold version      |                                |     |
|                            |                                                  |                                |     |
|                            |                                                  |                                |     |

#### 4.4.4.3 Entitlements

You can modify the application permission request.

| Setti     | ngs                                              |                                | - × |
|-----------|--------------------------------------------------|--------------------------------|-----|
| (((-      | Wireless & Network<br>W-Fi Bluetosth Ethernet    | C Permissions                  |     |
| \$        | Personal<br>Walpaper, Multi-Window Mode          | Browser<br>ers-develop-84c0391 |     |
| ₽         | Input & Output<br>Sound output, Chennel settings | Camera                         |     |
| 0         | Application<br>Application management            | Contacts                       |     |
| $\square$ | System<br>Date & Time, Language, Storage         | Location                       |     |
| ()        | About<br>Legal Information, Android Version      | Microphone                     |     |
|           |                                                  | Storage                        |     |
|           |                                                  |                                |     |

#### 4.4.4.4 Storage

You can see how the application's memory controls are being used, including user data, caching and application package size. You can also clear the application usage data and application cache.

| Setti                                | ngs                                              |                                | _           | × |
|--------------------------------------|--------------------------------------------------|--------------------------------|-------------|---|
| (((*                                 | Wireless & Network                               | < Storage                      |             |   |
| \$7                                  | Personal<br>Welpape, Mill-Window Mode            | Browser     em.develop 84c5391 |             |   |
| $\stackrel{\rightarrow}{\leftarrow}$ | Input & Output<br>Sound sulput, Channel writings | Clear Data                     | Clear Cache |   |
| 0                                    | Application                                      | Space Used                     |             |   |
| U                                    | Application management                           | App size                       | 4 KB        |   |
| $\square$                            | System                                           |                                |             |   |
|                                      | our o mile cargade, consp.                       | User data                      | 2.8 MB      |   |
| 0                                    | About<br>Legal information, Android version      | Cache                          | 0.9 MB      |   |
|                                      |                                                  | Total                          | 3.7 MB      |   |

**4.4.4.5 Open by default** You can set a prompt to open the app or clear the default app settings.

| Setti     | ngs                                              |                                | - x                |
|-----------|--------------------------------------------------|--------------------------------|--------------------|
| ((:-      | Wireless & Network<br>WiFi Bluetzeth Ethemet     | Copen by default               |                    |
| 슈         | Personal<br>Walipapes, Malli Misclew Mode        | Browser     em-develop-04c0091 |                    |
| ₽         | Input & Output<br>Sound autput, Chernel settings | Opening Links                  |                    |
| 0         | Application<br>Application management            | Open supported links           | Open in this app 👻 |
| $\square$ | System<br>Date & Time, Language, Storage         | Dort open supported links      |                    |
|           |                                                  | Other Defaults                 |                    |
| ()        | About<br>Legal information, Android version      | No default set.                |                    |
|           |                                                  |                                |                    |
|           |                                                  |                                |                    |
|           |                                                  |                                |                    |

#### 4.4.4.5 Memory

You can look at an application's memory usage, including average memory usage, frequency of usage and maximum usage.

| Settir | ngs                                              |                    | -            | ) |
|--------|--------------------------------------------------|--------------------|--------------|---|
| (((*   | Wireless & Network                               | < Memory           |              |   |
| \$     | Personal<br>Malpaper, Malti-Window Node          | WPS Office         |              |   |
| ₽      | Input & Output<br>Sound output, Channel settings | Average memory use | 35MB         |   |
| 0      | Application<br>Application management            | Frequency Always n | unning (99%) |   |
|        | System<br>Date & Time, Language, Storage         | Maximum usage      | 37 MB        |   |
| 0      | About<br>Legal Information, Android version      | *                  |              |   |
|        |                                                  |                    |              |   |
|        |                                                  |                    |              |   |

#### 4.4.5 System

In the system module, you can set and view the system information of the entire device, set the screen lock password, log in to the mailbox, connect to the remote control and update the system.

| -                                            |                                                                |     |   |
|----------------------------------------------|----------------------------------------------------------------|-----|---|
| Wireless & Network                           | System                                                         |     |   |
| Personal<br>Wellpaper, Multi-Window Mode     | Date & Time                                                    |     | > |
| Found, logal Settings                        | Language & Keyboard                                            |     | > |
| Application<br>Application management        | Public Screen Lock Password<br>Simply effective in public mode |     | > |
| System<br>Late & Time, Language & Keyboard   | Startup & Shutdown                                             |     | > |
| About     Legal Information, Android Version | Pixel Shift                                                    | OFF | ٣ |
|                                              | Email                                                          |     | > |
|                                              | Remote                                                         |     | > |
|                                              | Storage                                                        |     | > |
|                                              | System Update                                                  |     | > |
|                                              | Security                                                       |     | > |

#### 4.4.5.1 Date and time

You can set whether the system should use the 24-hour format and whether it should automatically download network time. When the use of network time is disabled, you can set the date, time, time format and time zone. When the use of network time is enabled, only the date and time format can be set.

| settir         | 195                                                                                                    |                                                                                        |                                                        |                                        |   |
|----------------|----------------------------------------------------------------------------------------------------|----------------------------------------------------------------------------------------|--------------------------------------------------------|----------------------------------------|---|
| (()+           | Wireless & Network                                                                                                    | < Date & T                                                                             | ìme                                                    |                                        |   |
| 22             | Personal<br>Welpaper, Multi Window Mode                                                                                                    | Use 24-H                                                                               | our Format                                             |                                        |   |
| ÷              | Input & Output<br>Sound output, Channel settings                                                                                                    | Automati<br>Use network-p                                                              | ic Date & Time                                         |                                        |   |
| 0              | Application<br>Application management                                                                                                    | Date Form                                                                              | mat                                                    | Nov/30/2020                            |   |
| Ð              | System<br>Date & Time, Longuage, Blanope                                                                                                    | Time Zon                                                                               | ie                                                     | GMT-05:00 New York                     | * |
| D              | About<br>Legal information, Andrawit version                                                                                                    |                                                                                        |                                                        |                                        |   |
|                |                                                                                                    |                                                                                        |                                                        |                                        |   |
| ettir          | ngs<br>Wineless & Network                                                                                                    | 6                                                                                      |                                                        |                                        | - |
| ettin (/r.     | ngs<br>Wireless & Network<br>W-71 Divelopth Ethernet                                                                                                    | < Date & T                                                                             | lime                                                   |                                        | - |
| ettin (Ir. Srz | ngs<br>Wireless & Network<br>Wirf Blustoch Diverset<br>Personal<br>Vedgeger, Madd Window Mode                                                                                         | C Date & T<br>Use 24-H                                                                 | lime<br>Iour Format                                    |                                        |   |
| ettin // +     | ngs<br>Wineless & Network<br>Wini Bustoch Ethernit<br>Personal<br>Valipaper, Mald-Woldow Mode<br>Input & Output<br>Second output, Devinel extinge                                     | C Date & T<br>Use 24-H<br>Automati                                                     | Time<br>Iour Format<br>Ic Date & Time<br>provided time |                                        |   |
|                | ngs<br>Wireless & Network<br>Well Blastoch Elternet<br>Personal<br>Walipaper, Multi-Window Mode<br>Input & Output<br>Second output, Channel settings<br>Application<br>Application    | C Date & T<br>Use 24-H<br>Automati<br>Set Date                                         | Time<br>Iour Format<br>Ic Date & Time<br>provided time | Nov/30/2020                            |   |
|                | NgS Wireless & Network Wirfl Blastoch Ehernet Personal Industry Nadb-Window Mode Input & Output Developing Characterings Application Application System Date & Times, Language, Bange | C Date & T<br>Use 24-H<br>Automati<br>Set Date<br>Set Time                             | Time<br>four Format<br>ic Date & Time<br>profiled time | Nov/30/2020<br>04:24 AM                |   |
|                | About<br>Lagel information, Andreid version                                                                                                    | C Date & T<br>Use 24-H<br>Automati<br>Use networks<br>Set Date<br>Set Time<br>Date For | Time<br>tour Format<br>ic Date & Time<br>provided time | Nov/30/2020<br>04.24 AM<br>Nov/30/2020 |   |

You can click the category you want to set, and a drop-down box will appear for you to scroll through to select the data to set.

You can set the year, month and day of the system by setting the date

You can set the time zone, and the system has built-in time zones around the world.

The language can be set in the language and keyboard modules. Once the language is successfully set, the language of the entire system will be changed, as it needs to be adjusted to RTL, setting the RTL language may change the layout of some applications.

| Setti   | ings                                             |                                                                     | - 3 |
|---------|--------------------------------------------------|---------------------------------------------------------------------|-----|
| (((+    | Wireless & Network                               | Language & Keyboard                                                 |     |
| \$      | Personal<br>Walpoper, Multi-Window Mode          | Languages English                                                   | *   |
| ⋧       | Input & Output<br>Sound output, Channel settings | Keyboard                                                            |     |
| $\odot$ | Application<br>Application management            | Virtual Keyboard<br>Android Keyboard (4059), Google Physin Keyboard | >   |
| R       | System<br>Date & Time, Language, Storage         | Physical Keyboard                                                   | >   |
| ()      | About<br>Legal Information, Android Version      | Current Keyboard<br>English (US) - Antroid Hispboard (AOSP)         | >   |
|         |                                                  |                                                                     |     |
|         |                                                  |                                                                     |     |
|         |                                                  |                                                                     |     |

The virtual keyboard can display the input methods currently supported by the entire device. The native Android input method and the Google Pinyin input method are supported. The toggle button on the right side can be used to control closing and opening the input method.

| Setti      | ngs                                              |                         | - × |
|------------|--------------------------------------------------|-------------------------|-----|
| ((:-       | Wireless & Network<br>Wi-R Blastoch Ethenet      | < Virtual Keyboard      |     |
| \$         | Personal<br>Wallpaper, Multi-Window Wode         | Android Keyboard (AOSP) |     |
| ₽          | Input & Output<br>Sound output, Chernel settings | Google Pinyin Keyboard  |     |
| 9          | Application<br>Application management            |                         |     |
| ,          | System<br>Date & Time, Language, Statoge         |                         |     |
| <b>(</b> ) | About<br>Legal information, Android version      |                         |     |
|            |                                                  |                         |     |
|            |                                                  |                         |     |

Android's native input method can configure the input method language, appearance, layout and some advanced settings.

| Setti                                | ngs                                              |                           | - | × |
|--------------------------------------|--------------------------------------------------|---------------------------|---|---|
| ((-                                  | Wireless & Network                               | Android Keyboard (ADSP)   |   |   |
| \$                                   | Personal<br>Vialpaper, Multi-Window Mode         | Languages<br>English (LS) |   |   |
| $\stackrel{\rightarrow}{\leftarrow}$ | Input & Output<br>Sound output, Channel settings | Appearance & Layouts      |   |   |
| $\odot$                              | Application<br>Application management            | Advanced                  |   |   |
| 9                                    | System<br>Date & Time, Language, Storage         |                           |   |   |
| ()                                   | About<br>Legal information, Android version      |                           |   |   |
|                                      |                                                  |                           |   |   |
|                                      |                                                  |                           |   |   |

Android's native input method uses the switch on the right to select the system language and deselect it. After unchecking the system language, you can configure the language of the input method using the list of input method languages below.

| Setti   | ngs                                              |                          | - × |
|---------|--------------------------------------------------|--------------------------|-----|
| (((+    | Wireless & Network<br>Wi-R Elustooth Otherwit    | < Languages              |     |
| \$3     | Personal<br>Wallpaper, Hult-Window Node          | Use system languages     |     |
| ₹       | Input & Output<br>Sound output, Channel settings | Active input methods     |     |
| $\odot$ | Application<br>Application management            | English (US)             |     |
|         | System<br>Date & Time, Language, Storage         | English (UK)             |     |
| _       |                                                  | Afrikaans                |     |
| 0       | About<br>Legal information, Android version      | Arabic                   |     |
|         |                                                  | Azerbaijani (Azerbaijan) |     |
|         |                                                  |                          |     |

In the appearance and layout, you can configure whether to use a separate keyboard

| Settings                           |                             | - × |
|------------------------------------|-----------------------------|-----|
| Wireless & Network Ethern          | work C Appearance & Layouts |     |
| Personal<br>Wel poper, Multi-Windo | er Mode                     |     |
| Annual Sound output, Channel       | settings                    |     |
| Application                        | a                           |     |
| System<br>Date & Time, Language    | . Shorage                   |     |
| About     Legal Information, And   | Isid version                |     |
|                                    |                             |     |
|                                    |                             |     |

In the advanced settings of the native Android keyboard, you can configure

the key sound, keyboard pop-up delay and long-press delay of the keyboard

| Seconda                                       |                         |                     |
|-----------------------------------------------|-------------------------|---------------------|
| Wireless & Network     Mid-Elsetocth Ethernet | < Advanced              |                     |
| Personal<br>Welcoper, Well Window Wools       | Sound on keypress       |                     |
| Hinput & Output                               | Key popup dismiss delay | Default 🔍 💌         |
| Application     Application                   | Key long press delay    | 300ms (Definit) 🛛 🗢 |
| System<br>Date & Time, Language, Storage      |                         |                     |
| About     Legal Information, Andread variable |                         |                     |
|                                               |                         |                     |
|                                               |                         |                     |

Google Pinyin keyboard has very few configurable things. Google Pinyin keyboard can be configured with key sounds and association input

| 3600                                 | ng s                                             |                        |  |
|--------------------------------------|--------------------------------------------------|------------------------|--|
| ((1-                                 | Wireless & Network                               | Google Pinyin Keyboard |  |
| 公                                    | Personal<br>Walpaper, Multi-Window Mode          | Sound on keypress      |  |
| $\stackrel{\rightarrow}{\leftarrow}$ | Input & Output<br>Sound autput. Chernel settings | Context input          |  |
| $\odot$                              | Application                                      |                        |  |
| 0                                    | System<br>bate & Time, Language, Storage         |                        |  |
| 0                                    | About<br>Legal information, Android version      |                        |  |
|                                      |                                                  |                        |  |
|                                      |                                                  |                        |  |

For third-party input methods, if you install them, you can also enable them in the "virtual keyboard" menu.

| Wireless & Network                           | < Virtual Keyboard      |  |
|----------------------------------------------|-------------------------|--|
| A Personal<br>Inf Malapar Mats America Mat   | Baidu IME               |  |
| ⇒ Input & Output<br>Inset angle Characteries | Android Keyboard (AOSP) |  |
| Application                                  | Google Pinyin Keyboard  |  |
| System<br>Said Total Language Tran           | Japanese IME            |  |
| About                                        | Agente                  |  |
|                                              |                         |  |
|                                              |                         |  |

#### 4.4.5.3 Lock screen password

In the screen lock module, you can set the screen lock password, modify the

screen lock password and clear the screen lock password.

When the screen lock password is not set, only the screen lock password setting operation can be performed.

| Setti                                | ngs                                              |                        | - × |
|--------------------------------------|--------------------------------------------------|------------------------|-----|
| (((*                                 | Wireless & Network<br>WHR Research Ethernet      | C Lock Screen Password |     |
| 57                                   | Personal<br>Wallpaper, Multi-Window Mode         | Set password           | >   |
| $\stackrel{\Rightarrow}{\leftarrow}$ | Input & Output<br>Sound autput, Channel settings | Change password        | >   |
| $\bigcirc$                           | Application<br>Application management            |                        |     |
|                                      | System<br>Date & Time, Language, Staroge         | •                      |     |
| ()                                   | About<br>Legal information, Android version      |                        |     |
|                                      |                                                  |                        |     |
|                                      |                                                  |                        |     |

The screen lock password consists of 4 digits, enter and confirm it to set the screen lock password

| Settings                                                                                                    |                        | - × |
|----------------------------------------------------------------------------------------------------|------------------------|-----|
| Wireless & Network                                                                                                    | C Lock Screen Password |     |
| Personal<br>Volgoper, Multi Wedger Mode                                                                                                    | Set password           | >   |
| Contract Source State State St | Input Password         |     |
| Application<br>Application management                                                                                                    | 0000                   |     |
| System<br>Exer & Trin, Language, Storage                                                                                                    | Cancel                 |     |
| About     tegelinfermation, Android version                                                                                                    |                        |     |
|                                                                                                    |                        |     |
|                                                                                                    |                        |     |

After setting the screen lock password, you can clear the screen lock password and change the screen lock password. To change the screen lock password, you must first enter the original screen lock password, and after verification, you can reset the screen lock password. To clear the screen lock password, just enter the original screen lock password.

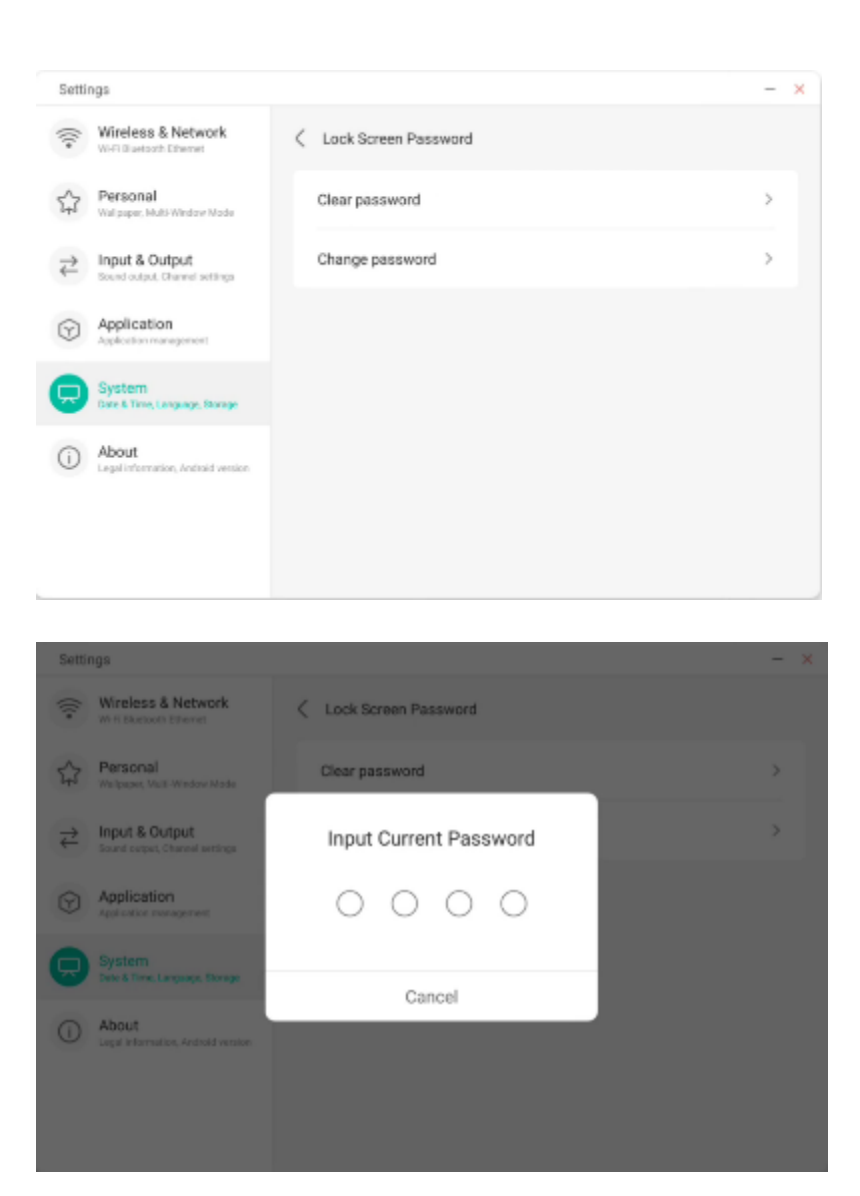

#### 4.4.5.4 Startup and shutdown

In the startup and shutdown module, startup source and startup plan settings are available.

You can set the source entered when the computer is turned on, such as the channel last turned off, Android channel, HDMI1, HDMI2, HDMI3 and VGA channels supported by the whole device. You can also set whether you want the

| Sette | ngs                                           |                         |                       |   |
|-------|-----------------------------------------------|-------------------------|-----------------------|---|
| (([-  | Wireless & Network                            | < Startup & Shutdown    |                       |   |
|       | Balance -                                     | Startup Channel         |                       |   |
| 57    | Vidgeper Multi-Minitov Vide                   | Startup Channel         | Last shuldown channel | * |
| ₽     | Input & Output<br>Issel organ. One of articip | Standby After Startup(B | llack Screen)         |   |
| •     | Application                                   | Timer Switch            |                       |   |
| 0     | System<br>Date & Time, Language, Stange       | Power Off Reminder      |                       |   |
| 0     | About<br>Legal instance, Andread resident     | Add Boot Task           |                       | > |
|       |                                               | Add Off Task            |                       | > |
|       |                                               | 03:39 AM Boot Time      | Wett                  |   |

monitor to go into standby mode (turn off the backlight) when it starts up.

In the startup plan, you can configure the shutdown reminder display, which is used to display a reminder when the scheduled shutdown time is reached.

Users can add scheduled startup tasks and scheduled shutdown tasks for the entire device. For a startup task and a shutdown task, users can also configure whether to run the task.

| _   |                                            |     |        |        |            |      |     |     |       |   |
|-----|--------------------------------------------|-----|--------|--------|------------|------|-----|-----|-------|---|
| ((- | Wireless & Netw<br>Wi-Fi Divelooth Ethemet |     |        | Add    | Boot -     | Task |     |     |       |   |
| \$  | Personal<br>Walpaper, Multi-Window         |     | 4      | 1      | 48         |      |     |     | unnel | - |
| ₹   | Input & Output<br>Seend output, Channel a  |     | Ę      | 5 :    | 49         | А    | м   |     |       |   |
| 9   | Application<br>Application management      |     | e      | 5      | 50         | P    | M   |     |       |   |
|     | System<br>Date & Time, Language, 1         |     |        |        |            |      |     |     |       |   |
| Ð   | About<br>Legal Information, Analio         | Sun | Mon    | Tue    | Wed        | Thu  | Fri | Sat |       | > |
|     |                                            |     | Cancel |        |            |      |     |     |       | > |
|     |                                            |     | 10101  | 4 6.64 | ISONE LIME |      |     |     | Wed   |   |

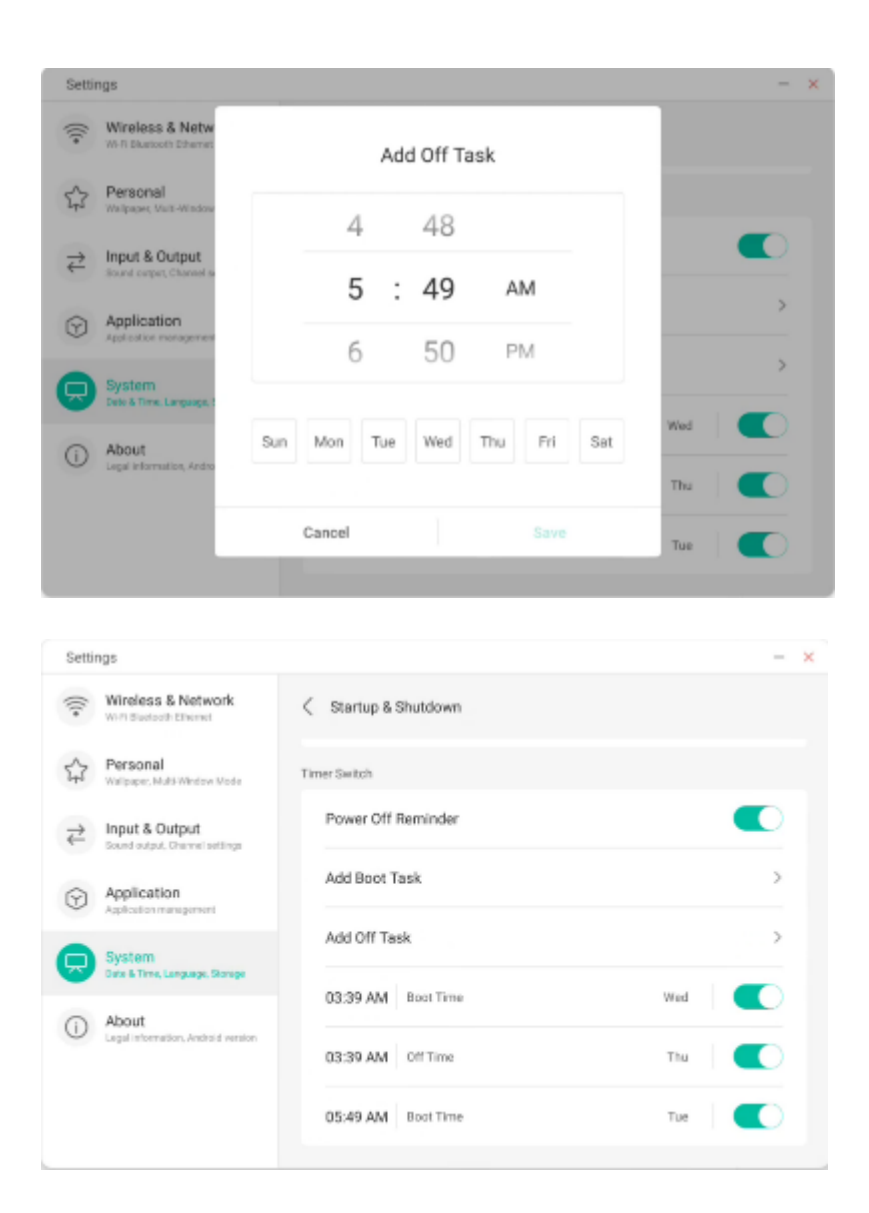

#### 4.4.5.5 Pixel Shift

Users can set "Pixel Shift" to protect the device's screen.

| Wireless & Network                          | System                                                         |                                                       |   |
|---------------------------------------------|----------------------------------------------------------------|-------------------------------------------------------|---|
| Personal<br>Walpaper, Made Window Node      | Date & Time                                                    | OFF                                                   | ~ |
| → Input & Output<br>Sound, Input Settings   | Language & Keyboard                                            | Interval 2 mins<br>Interval 3 mins<br>Interval 5 mins |   |
| Application                                 | Public Screen Lock Password<br>Simply effective in public mede |                                                       |   |
| System<br>Date & Time, Language & Keyboard  | Startup & Shutdown                                             | Interval 30 mins                                      |   |
| About     Legal Information, Android Venion | Ptxel Shift                                                    | OFF                                                   | * |
|                                             | Email                                                          |                                                       | > |
|                                             | Storage                                                        |                                                       | > |

#### 4.4.5.6 E-mail

In the mailbox module, users can add their own mailbox accounts and automatically delete user information when they log out of the account.

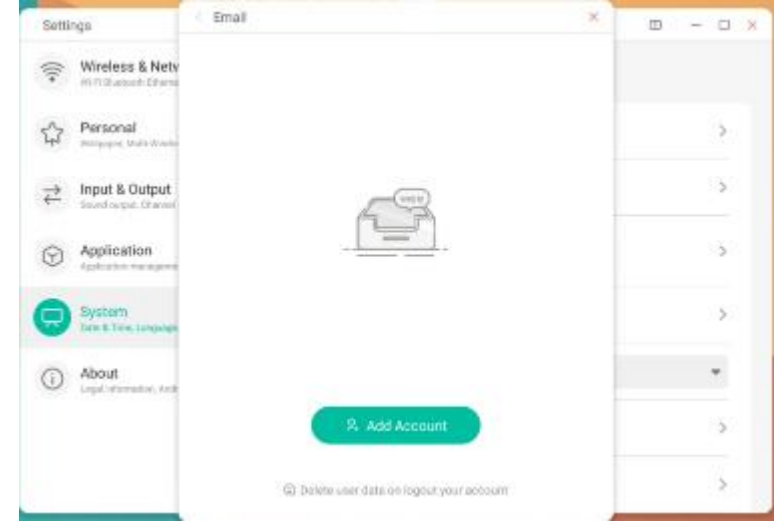

| () | Wireless & Netv<br>W-R Electroth Otherne | < Email                                                   | - ×     |
|----|------------------------------------------|-----------------------------------------------------------|---------|
| \$ | Personal<br>Welpoper, Molt-Minder        | Mail Settings<br>please open the SMTP on your mail client | >       |
| ₹  | Input & Output<br>Sound subject, Chownel | User                                                      | `       |
| 9  | Application<br>Application memogenee     | Email                                                     | · · · · |
|    | System<br>Date & Time, Language          | Password                                                  | >       |
| 0  | About<br>Legal information, And          | SMTP Server Port                                          | ><br>>  |
|    |                                          | Cancel Verify                                             |         |

### You can log in to your STMP protocol email account

#### 4.4.5.8 Memory

The memory module lists the memory areas that exist throughout the device, including internal storage space and portable storage devices. Of course, the prerequisite for displaying a portable storage device is to insert it (such as a USB

drive). The user can eject the portable storage device using the icon

| Settir                               | ngs                                              |                         |                    | - × |
|--------------------------------------|--------------------------------------------------|-------------------------|--------------------|-----|
| (((*                                 | Wireless & Network<br>WHR Blastoch Rhenet        | < Storage               |                    |     |
| 0                                    | Demonal                                          | Internal Storage Space  |                    |     |
| 23                                   | Wellpaper, Multi-Mindow Mode                     | Internal Storage Space  | 8.0 GB Used/ 32 GB | >   |
| $\stackrel{\Rightarrow}{\leftarrow}$ | Input & Output<br>Sound output, Chennel settings |                         |                    |     |
|                                      |                                                  | Portable storage device |                    |     |
| $\heartsuit$                         | Application<br>Application management            | XIAOTAOTAO              | 4.8 GB Used/ 16 GB |     |
|                                      | System<br>bite & Time, Language, Storage         |                         |                    |     |
| i                                    | About<br>Legal information, Audroid version      |                         |                    |     |
|                                      |                                                  |                         |                    |     |
|                                      |                                                  |                         |                    |     |
|                                      |                                                  |                         |                    |     |

The internal storage space displays the memory usage of the entire device, including memory usage by the system, applications, photos, files, videos, audio and more.

| Setti                                | ngs                                         |                          | □ – □ ×              |
|--------------------------------------|---------------------------------------------|--------------------------|----------------------|
| ((+                                  | Wireless & Network                          | C Internal Storage Space |                      |
| \$                                   | Personal<br>Wellpaper, Well-Window Mode     | Internal Storage Space   | 12.24 GB Used/ 32 GB |
| $\stackrel{\rightarrow}{\leftarrow}$ | Input & Output<br>Sound, Input Settings     | Clean Up App Data        | >                    |
| $\odot$                              | Application<br>Application management       | System                   | 12 08                |
| 0                                    | System<br>Date & Time, Language & Reyboard  | Apps                     | 465 MB               |
| 0                                    | About<br>Legal Information, Android Version | Photos                   | 238 MB               |
|                                      |                                             | Files                    | 9.3 MB               |
|                                      |                                             | Audio                    | 8.6 MB               |

#### 4.4.5.9 Security

You can view all trusted system and user certificates, as well as control the enable status of these certificates and display the details of each certificate.

| Setti | ngs                                              |                                                          | - ^ |
|-------|--------------------------------------------------|----------------------------------------------------------|-----|
| ((1-  | Wireless & Network                               | Crusted Credentials                                      |     |
| \$    | Personal<br>Walpaper, Multi-Window Vieda         | System User                                              |     |
| ₹     | Input & Output<br>Sound output, Channel settings | AC Camerfirma S.A.<br>Chambers of Commerce Roce - 2008   |     |
| 0     | Application<br>Application management            | AC Camerfirma S.A.<br>Note: Charter up Not - 2008        |     |
|       | System<br>Date & Time, Language, Stonge          | AC Camerfirma SA CIF A82743287                           |     |
| 1     | About<br>Legal Information, Android Heraion      | AC Camefirma SA CIF A82743287<br>Biobal Chambersign Root |     |
|       |                                                  |                                                          |     |

Here are the certificates installed by the users themselves. You can also remove these certificates.

| 576.511 | ngu                                               |                                     |  |
|---------|---------------------------------------------------|-------------------------------------|--|
| (((+    | Wireless & Network                                | < User Credentials                  |  |
|         | Personal<br>Walpaper, Multi-Window Wede           | fafaf<br>Installed far VPN and apps |  |
| ₽       | Input & Output<br>Search output, Channel settings |                                     |  |
| $\odot$ | Application<br>Application management             |                                     |  |
| Q       | System<br>Date & Time, Language, Storage          |                                     |  |
| 0       | About<br>Legal information, Andraid version       |                                     |  |
|         |                                                   |                                     |  |
|         |                                                   |                                     |  |

#### 4.4.6 Information

You can view the version information of the device.

| Hess & Network<br>Interact: Ethernet<br>conal<br>per, Mell: Window Mode<br>nt & Output<br>codpat, Channel settings | Abo                                                               | t<br>egal Information<br>locule Number                                                                          |                                                                                                    | >                                                                                                    |
|----------------------------------------------------------------------------------------------------|-------------------------------------------------------------------|----------------------------------------------------------------------------------------------------|----------------------------------------------------------------------------------------------------|----------------------------------------------------------------------------------------------------|
| ional<br>per, Huli Window Mode<br>ft & Output<br>ootput, Channel antilings                                         | L<br>N                                                            | egal Information                                                                                                |                                                                                                    | >                                                                                                    |
| t & Output<br>output, Channel settlings                                                                            | N                                                                 | odule Number                                                                                                    |                                                                                                    |                                                                                                    |
|                                                                                                    |                                                                   | the second second second second second second second second second second second second second second second se |                                                                                                    |                                                                                                    |
| lication<br>ation management                                                                                       | A                                                                 | ndroid Version                                                                                                  |                                                                                                    |                                                                                                    |
| em<br>Tirre, Language, Storage                                                                                     | K                                                                 | ernel Version                                                                                                   | 16 09:53:50 CST 2020                                                                                     |                                                                                                    |
| ul<br>Information, Andraid vention                                                                                 | в                                                                 | uild Number                                                                                                    |                                                                                                    |                                                                                                    |
|                                                                                                    | em<br>Tine, Language, Stonapa<br>Al<br>Afamation, Andraid vension | em<br>Trans, Language, Stonge<br>Al<br>Al<br>Antonistice, Android vension<br>Bit<br>por                         | em<br>Tens, Language, Stonger<br>ut<br>nfarvation, Andrait Herston<br>Build Number<br>PPR2 100405.005.41 | em<br>Trave, Language, Storage<br>Al<br>Al 125 injentime giverwees die 611-1 41. Mon Nov 16 09 55 50 CBT 2020<br>Al<br>Build Number<br>PM92.10092.006.41 |

# 4.5 Cloud Drive

| Click , to open Cloud Driv | re.                                                                                                    |    |
|----------------------------|----------------------------------------------------------------------------------------------------|----|
| हा врн 5тб                 |                                                                                                    |    |
|                            | 01.57 Fri                                                                                                    |    |
|                            |                                                                                                    |    |
|                            | Æ                                                                                                    |    |
|                            |                                                                                                    | (  |
|                            | R Add Assount                                                                                                    |    |
|                            | (2) Haldensee en postagen geer warrad                                                                                                    |    |
|                            |                                                                                                    |    |
| BY'S ELICIPAT              | The second state of the second state of the se | 81 |

#### 4.5.1 Add an account

Click Add Account to add an account, and then select a drive type.

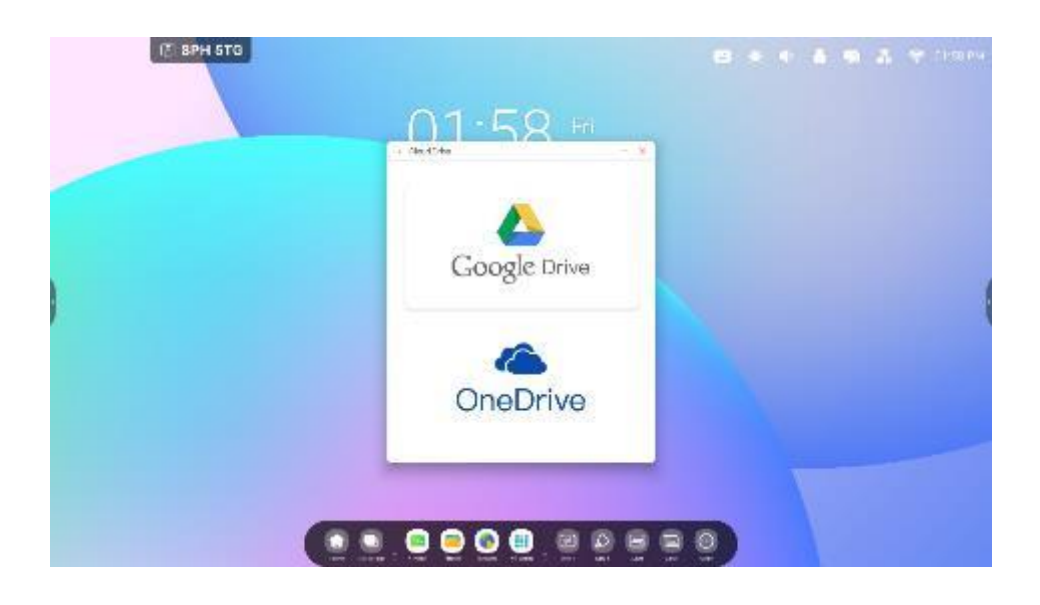

**4.5.2 Using the default account** Click the "Set as Default" button to set the default account.

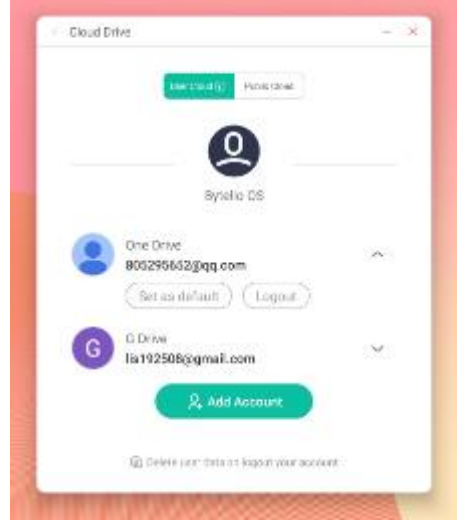

Click the "Cancel Default" button to cancel the default account.

| Cloud D | rive .                                  | - 3  |
|---------|-----------------------------------------|------|
|         | mercedit                                |      |
|         | -                                       |      |
|         | <u> </u>                                |      |
|         | Bytello OS                              |      |
| 0       |                                         |      |
| 9       | 805295652@qt.com                        | 0    |
|         | (Cancel the default ) (Logos            | n)   |
| 0       | 6 Drive                                 |      |
| G       | list92508;cgmail.com                    | ×.   |
|         | R, Add Account                          |      |
|         | 🛞 Delete saler data on inginat your and | cat) |
|         |                                         |      |

**4.5.3 Logging out of your account** Clicking the "logout" button will delete the account cache file by default.

The manufacturer reserves the right to update and change any part of this manual without notice at any time.